## Guía 4 – Instalación y configuración de los servicios de ruteo y firewall

### Contenido de la Guía

| I. INDICACIONES SOBRE LA GUÍA                                      |   |
|--------------------------------------------------------------------|---|
| 1.1 Descripción del escenario global                               |   |
| 1.3 Escenario de la guía                                           | 6 |
| II. DESARROLLO DE LA GUÍA                                          |   |
| 1. VERIFICACIÓN DE LA COMUNICACIÓN EN LAS REDES PREVIO AL FILTRADO |   |
| 2. Configuración del Firewall                                      |   |
| 2.1 Activar el Firewall                                            |   |
| 2.2 Verificar la comunicación entre redes                          |   |
| 3.3 Verificar la comunicación entre redes                          |   |
| 3. Reglas de filtrado para la primera fase.                        |   |
| 3.1 Bloqueo de todo el tráfico                                     |   |
| 3.2 Aplicar las políticas de seguridad de la primera fase          |   |
| 3.3 Resumen de reglas de filtrado:                                 |   |
| 3.4 Realizar respaldo de los archivos de configuración             |   |
| 4. PRUEBAS DE COMUNICACIÓN EN LOS CLIENTES                         |   |
| 5. Reglas de filtrado para la segunda FASE                         |   |
| 5.1 Creación de los objetos servicios en Zentyal                   |   |
| 5.2 Repetir mismo procedimiento para crear los otros servicios     |   |
| 5.3 Configuración de las reglas de filtrado                        |   |
| 6. REALIZAR PRUEBAS DE COMUNICACIÓN CON SERVICIOS                  |   |
| MATERIAL BIBLIOGRÁFICO                                             |   |
| ANEXOS                                                             |   |

## Objetivo general de la guía.

- Activar la función de ruteo de paquetes entre las interfaces de red eth0, eth1 y eth2
- Crear reglas de filtrado de paquetes en el firewall para controlar el tráfico de red generado por los protocolos ICMP, TCP y UDP

### **Objetivos específicos.**

- Crear servicios para aplicar reglas de filtrado a servicios de red LAN
  - Servicio con un solo protocolo y un solo puerto, (Ejemplo SSH)
  - Servicio con un solo protocolo y varios puertos. (Ejemplo FTP)
  - Servicio de un solo protocolo y un rango de puertos (Ejemplo VNC)
  - Servicio con dos protocolos y cada uno con un solo puerto (Ejemplo DNS)
  - Servicio con varios protocolos y cada una con un solo puerto (Ejemplo SMB, AD)
- Definir las reglas de filtrado para el tráfico que llega al servidor srvext. (ACCEPT DENY)
- Escribir el orden de ejecución de reglas de filtrado, usando al final bloqueo de todo el resto de paquetes
- Definir las reglas de filtrado para el tráfico que existirán entre las redes LAN1 y LAN2

## Nomenclatura de la guía:

En esta guía se ha utilizado el siguiente formato:

- Fuente courrier en negrita para los comandos que deben digitarse, por ejemplo: root@front-end:~# **ps aux |grep sshd**
- Texto con resaltado en amarillo, para la información que debe visualizar cuando realice algún procedimiento o comando. Puede contener color rojo dentro del fondo amarillo.
  root@front-end:~# mcedit /etc/resolv.conf
  search empresay.com.sv
  nameserver 192.168.60.2
- Las notas o consideraciones se destacan con: 🖎 Nota:

La información aquí presentada ha sido creada por Víctor Cuchillac (padre), cualquier uso o referencia debe citarse al autor.

## I. Indicaciones sobre la guía

## 1.1 Descripción del escenario global.

Usted y su equipo de trabajo han sido contratados para instalar y configurar varios servicios de infraestructura de forma que los usuarios de la EMPRESAY puedan acceder de forma segura a los servicios de la red (Intranet, BD, Servidor de archivos, etc.), utilizando el Appliance Zentyal 4.X más estable.

Para realizar el macro proyecto se realizarán las siguientes tareas.

- Instalación del appliance Zentyal 4.X (versión más reciente)
- Diseño de la red IPv4.
- Consideraciones de asignación dinámica para los clientes y servidores
- Instalación y configuración del servicio DHCP
- Crear pool para clientes (estará desactivado después de las pruebas)
- Configuración de los clientes.
- Verificación de la configuración.

**Nota:** Por aspectos de aprendizaje se utilizarán en esta guía direcciones IPv4 dinámicas tipo reservadas para los equipos de la red LAN1. En las empresas de la vida real los servidores poseen direcciones IP estáticas.

En la siguiente figura se ilustra el escenario de red para la guía

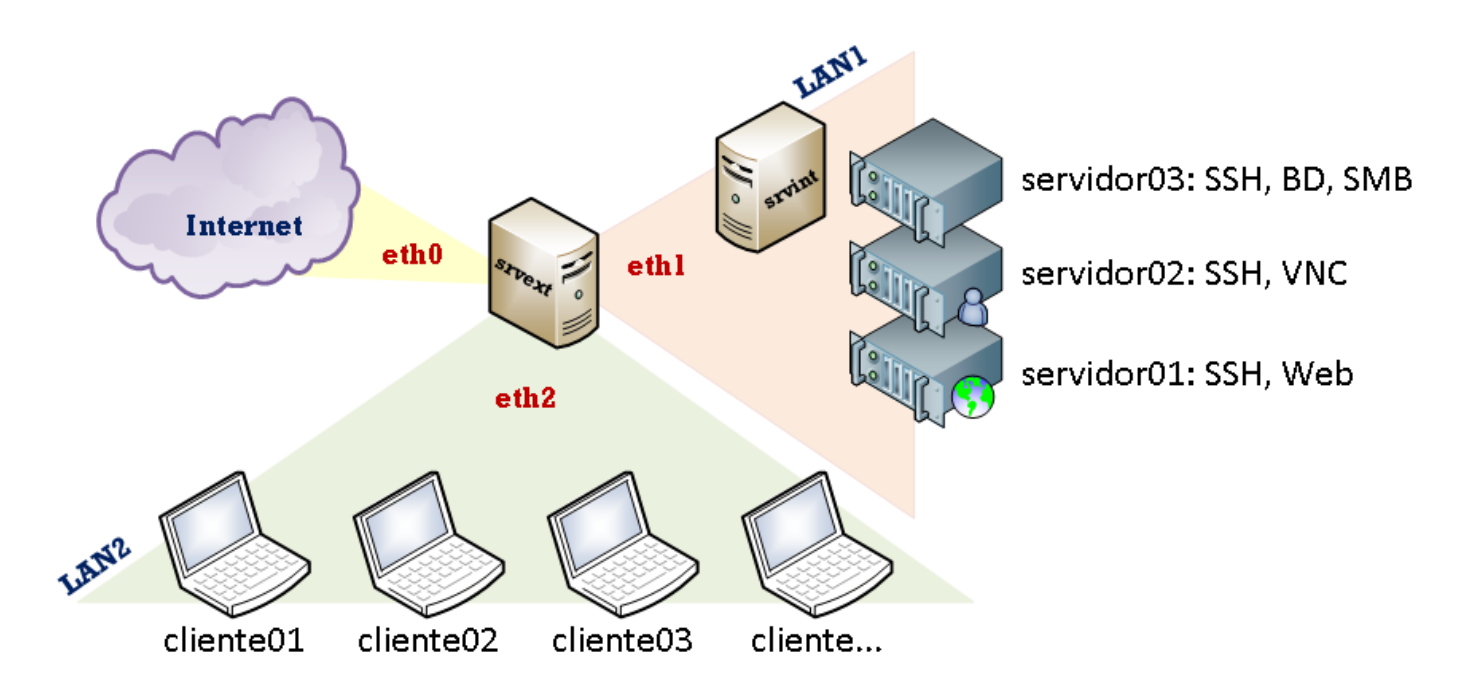

Figura 1 – Diagrama del escenario de la nube privada y pública de la EMPRESAY.

|    |                  | Servicios y clientes en los equipos a utilizar |             |
|----|------------------|------------------------------------------------|-------------|
| ID | Nombre<br>Equipo | Servicios / Software                           | <b>S.O.</b> |

"El hombre que tiene amigos ha de mostrase amigo, Y amigo hay más unido que un hermano... Prov 18:24". 3/40

| 1  | srvext     | DHCP, Router, Firewall, NAT, VPN                                                  | Zentyal 4.X         |
|----|------------|-----------------------------------------------------------------------------------|---------------------|
| 2  | servint    | DNS, AD, FS                                                                       | Zentyal 4.X         |
| 3  | servidor01 | Servidor SSH, Servidor Web                                                        | CorePlus 7.X (Plus) |
| 4  | servidor02 | Servidor SSH, Servidor VNC,                                                       | CorePlus 7.X (Plus) |
| 5  | servidor03 | Servidor SSH, Servidos SMB, Servidor MySQL                                        | CorePlus 7.X (Plus) |
| 6  | cliente01  | Cliente SSH, Cliente SCP, Cliente VNC, Cliente Web,<br>Cliente MySQL, Cliente SMB | CorePlus 7.X (Plus) |
| 7  | cliente02  | Cliente SSH, Cliente SCP, Cliente VNC, Cliente Web,<br>Cliente MySQL, Cliente SMB | CorePlus 7.X (Plus) |
| 8  | cliente03  | Cliente SSH, Cliente SCP, Cliente VNC, Cliente Web,<br>Cliente MySQL, Cliente SMB | CorePlus 7.X (Plus) |
| 9  | cliente04  | Cliente SSH, Cliente SCP, Cliente VNC, Cliente Web,<br>Cliente MySQL, Cliente SMB | CorePlus 7.X (Plus) |
| 10 | cliente05  | Cliente SSH, Cliente SCP, Cliente VNC, Cliente Web,<br>Cliente MySQL, Cliente SMB | Windows 7, 8, 10    |
| 11 | cliente06  | Cliente SSH, Cliente SCP, Cliente VNC, Cliente Web,<br>Cliente MySQL, Cliente SMB | Windows 7, 8, 10    |
| 12 | cliente07  | Cliente SSH, Cliente SCP, Cliente VNC, Cliente Web,<br>Cliente SMB                | Android x86         |

Cuadro 1 - Descripción de los equipos del escenario de la EMPRESAY

La red IPv4 de la EMPRESAY para cada equipo se detalla en el siguiente cuadro:

| Direcciones MAC e IPv4 para los equipos de la EMPRESAY |            |                 |           |                          |  |
|--------------------------------------------------------|------------|-----------------|-----------|--------------------------|--|
| ID                                                     | Equipo     | Dirección MAC   | Tipo IPv4 | IPv4                     |  |
|                                                        |            | 02:AA:E0:Y:X:01 | Dinámica  | La del ISP               |  |
| 1                                                      | serext     | 02:AA:E1:Y:X:02 | Estática  | 192.168. <b>60+Y</b> .1  |  |
|                                                        |            | 02:AA:E2:Y:X:03 | Estática  | 192.168. <b>50</b> +Y.1  |  |
| 2                                                      | srvint     | 02:BB:00:Y:X:00 | Estática  | 192.168. <b>60</b> +Y.2  |  |
| 3                                                      | servidor01 | 02:BB:00:Y:X:01 | Reservada | 192.168. <b>60+Y</b> .11 |  |
| 4                                                      | servidor02 | 02:BB:00:Y:X:02 | Reservada | 192.168. <b>60+Y</b> .12 |  |
| 5                                                      | servidor03 | 02:BB:00:Y:X:03 | Reservada | 192.168. <b>60+Y</b> .13 |  |
| 6                                                      | cliente01  | 02:CC:00:Y:X:01 | Reservada | 192.168. <b>50</b> +Y.11 |  |
| 7                                                      | cliente02  | 02:CC:00:Y:X:02 | Dinámica  | 192.168. <b>50</b> +Y.12 |  |
| 8                                                      | cliente03  | 02:CC:00:Y:X:03 | Dinámica  | 192.168. <b>50</b> +Y.13 |  |
| 9                                                      | cliente04  | 02:CC:00:Y:X:04 | Dinámica  | 192.168. <b>50</b> +Y.14 |  |
| 10                                                     | cliente05  | 02:CC:00:Y:X:05 | Dinámica  | 192.168. <b>50</b> +Y.15 |  |
| 11                                                     | cliente06  | 02:CC:00:Y:X:06 | Dinámica  | 192.168. <b>50</b> +Y.16 |  |
| 12                                                     | cliente07  | 02:CC:00:Y:X:06 | Dinámica  | 192.168. <b>50</b> +Y.17 |  |

Cuadro 2 – Datos generales de red para el escenario de la EMPRESAY según equipo de trabajo

- Nota: Para garantizar que no exista una dirección MAC, una IPv4, un host y un dominio duplicado en la red del laboratorio, se utilizará la siguiente nomenclatura:
  - Y = representa el número del grupo de trabajo, y se utilizan dos dígitos

Material creado por Víctor Cuchillac (padre)

• X = representa el número del estudiante, se utilizan dos dígitos

| Ejemplos:                         | Grupo 7 y estudiante 1     | Grupo 05 y estudiante 2             | Grupo 11 y estudiante 3     |
|-----------------------------------|----------------------------|-------------------------------------|-----------------------------|
| 02:BB:00: <b>Y</b> : <b>X</b> :01 | 02:BB:00: <b>07:01</b> :01 | 02:BB:00: <b>05</b> : <b>02</b> :01 | 02:BB:00: <b>11:03</b> :01  |
| empresaY.com.sv                   | empresa07.com.sv           | empresa <mark>05</mark> .com.sv     | empresa11.com.sv            |
| 192.168. <b>50+Y</b> .3           | 192.168.57.3               | 192.168.5 <mark>5</mark> .3         | 192.168. <mark>61</mark> .3 |

**Nota:** Imprima o elabore en una hoja con los datos de grupo y número de alumno, de forma que no halla consultas redundantes, pérdida de tiempo o errores ocasionados por la mala configuración de la red en el laboratorio.

| Servicios y clientes en los equipos a utilizar |                            |                                  |          |                            |  |  |
|------------------------------------------------|----------------------------|----------------------------------|----------|----------------------------|--|--|
| ID                                             | Equipo /<br>Nombre de host | Dirección<br>IPv4                | Alias    | FQDN                       |  |  |
| 1                                              | srvext                     | 192.168.50+Y.1<br>192.168.60+Y.1 | router01 | srvext.empresay.com.sv     |  |  |
| 2                                              | servint                    | 192.168. <b>60+Y</b> .2          | fs01     | servint.empresay.com.sv    |  |  |
| 3                                              | servidor01                 | 192.168. <b>60+Y</b> .11         | WWW      | servidor01.empresay.com.sv |  |  |
| 4                                              | servidor02                 | 192.168. <b>60+Y</b> .12         | bd01     | servidor02.empresay.com.sv |  |  |
| 5                                              | servidor03                 | 192.168. <b>60+Y</b> .13         | fs02     | servidor03.empresay.com.sv |  |  |

Cuadro 3 – Datos de resolución para equipos

| Servicios y clientes en los equipos a utilizar |            |                            |          |  |  |
|------------------------------------------------|------------|----------------------------|----------|--|--|
| ID                                             | Equipo     | FQDN                       | Alias    |  |  |
| 1                                              | srvext     | srvext.empresay.com.sv     | router01 |  |  |
| 2                                              | servint    | servint.empresay.com.sv    | fs01     |  |  |
| 3                                              | servidor01 | servidor01.empresay.com.sv | www      |  |  |
| 4                                              | servidor02 | servidor02.empresay.com.sv | vnc      |  |  |
| 5                                              | servidor03 | servidor03.empresay.com.sv | fs02     |  |  |

Cuadro 4 - Datos de resolución para equipos

### **1.2 Consideraciones Previas**

#### **Recursos requeridos:**

- Un equipo o MV con servidor **srvext**.
- Un equipo o MV con servidor **srvint**.
- Tres servidores TinyCore 7.X o superior con servicios
- Cuatro clientes TinyCore 7.X o superior con aplicaciones cliente
- Conexión a Internet.
- El servidor srvext deberá tener salida a Internet
- Los servicios DHCP y DNS deberán estar bien configurados, proveyendo todos los datos de la red de la empresa EMPRESAY (sustituir Y por el número de grupo)
- KiTTY para Windows.
- WinSCP o FileZilla para Windows.
- Notepad+++ para Windows (opcional)
- MaSSHandra para Windows (opcional)

#### **Consideraciones:**

- Si utiliza máquinas virtuales se utilizará VirtualBox versión 5.X (De preferencia), y para cada equipo se utilizarán las direcciones físicas del cuadro 2.
- Escriba en un papel todas las direcciones IPv4 de su red, utilice el valor de Y con el número de grupo asignado, por ejemplo: Y=grupo01 192.168.50+Y.1 = 192.168.168.51.1 (ver cuadro 2)
- La máquina virtual del servidor01 se puede clonar seis veces para obtener de este modo los tres servidores de la red LAN01 y los cuatro clientes de la red LAN02 para el escenario de la EMPRESAY.
- Utilice un fondo de escritorio con el nombre de cada servidor y cliente para identificar mejor cada equipo.
- Verifique que utiliza la dirección MAC para cada grupo y alumno.
- El equipo **srvext** tendrá tres interfaces y Puede configurarse de la siguiente manera:

|                                                               | Configuración 01 para tarjetas en VirtualBox |                |                                                |  |  |  |  |
|---------------------------------------------------------------|----------------------------------------------|----------------|------------------------------------------------|--|--|--|--|
| Adaptador en Alias NIC en Tipo conexión VirtualBox            | Adaptador en                                 | n Alias NIC en | Tipo conexión VirtualBox                       |  |  |  |  |
| VirtualBox Linux                                              | VirtualBox                                   | Linux          |                                                |  |  |  |  |
| Adaptador 1eth0Bridge a la tarjeta Ethernet de la computadora | Adaptador 1                                  | eth0           | Bridge a la tarjeta Ethernet de la computadora |  |  |  |  |
| Adaptador 2 eth1 Bridge a una loopback de Micrososft          | Adaptador 2                                  | eth1           | Bridge a una loopback de Micrososft            |  |  |  |  |
| Adaptador 3eth2Bridge a una loopback de Micrososft            | Adaptador 3                                  | eth2           | Bridge a una loopback de Micrososft            |  |  |  |  |

- Este escenario es útil si hay un DHCP en la tarjeta Ethernet de la computadora, también se puede utilizar una tarjeta Wi-Fi, si no existe un portal cautivo (es decir sin que haya necesidad de validarse en una página Web).
- Se debe crear una loopback para micrososoft: Win + R, hdwwiz, seleccionar hardware manual, NIC, Seleccionar Microsft, loopback KM-Test
- Se debe crear una loopback para Linux (tap0)

| Configuración 02 para tarjetas en VirtualBox                                                |              |                                     |  |  |  |  |
|---------------------------------------------------------------------------------------------|--------------|-------------------------------------|--|--|--|--|
| Adaptador en                                                                                | Alias NIC en | Tipo conexión VirtualBox            |  |  |  |  |
| VirtualBox                                                                                  | Linux        |                                     |  |  |  |  |
| Adaptador 1                                                                                 | eth0         | NAT                                 |  |  |  |  |
| Adaptador 2                                                                                 | eth1         | Bridge a una loopback de Micrososft |  |  |  |  |
| Adaptador 3                                                                                 | eth2         | Bridge a una loopback de Micrososft |  |  |  |  |
| • Esta accompris as útil si hay une configuración de nortal contine en la rad Wifi, a si la |              |                                     |  |  |  |  |

- Este escenario es útil si hay una configuración de portal cautivo en la red Wifi, o si la comunicación es complicada de realizar
- Se debe crear una loopback para micrososoft: Win + R, hdwwiz, seleccionar hardware manual, NIC, Seleccionar Microsft, loopback KM-Test

• Se debe crear una loopback para Linux (tap0)

| Configuración 03 para tarjetas en VirtualBox                                               |              |                                |  |  |  |
|--------------------------------------------------------------------------------------------|--------------|--------------------------------|--|--|--|
| Adaptador en                                                                               | Alias NIC en | Tipo conexión VirtualBox       |  |  |  |
| VirtualBox                                                                                 | Linux        |                                |  |  |  |
| Adaptador 1                                                                                | eth0         | Bridge o NAT                   |  |  |  |
| Adaptador 2                                                                                | eth1         | Conexión a LAN interna (lan01) |  |  |  |
| Adaptador 3                                                                                | eth2         | Conexión a LAN interna (lan02) |  |  |  |
| • Este escenario es útil si se utiliza una laptop o computadora de escritorio que necesite |              |                                |  |  |  |
| permisos para instalar dispositivos.                                                       |              |                                |  |  |  |
| No necesita crear interfaces loopback                                                      |              |                                |  |  |  |

Nota: Si se utilizan el escenario 01 o el escenario 02 se debe crear una interfaz loopback con las direcciones para la red LAN01 y LAN02

Por ejemplo:

C:\Users\cuchillac>**ipconfig** 

Configuración IP de Windows

Adaptador de LAN inalámbrica Wi-Fi:

| Sufijo DNS específico para la conexió | n. | • | : | uni.edu.sv    |
|---------------------------------------|----|---|---|---------------|
| Dirección IPv4                        |    |   | : | 10.10.3.223   |
| Máscara de subred                     |    |   | : | 255.255.255.0 |
| Puerta de enlace predeterminada       |    |   | : | 10.10.3.254   |

Adaptador de Ethernet loopback:

| Sufijo DNS específico  | para la co | onexión. | . : |                |
|------------------------|------------|----------|-----|----------------|
| Dirección IPv4         |            |          | . : | 192.168.50.155 |
| Máscara de subred      |            |          | . : | 255.255.255.0  |
| Dirección IPv4         |            |          | . : | 192.168.60.155 |
| Máscara de subred      |            |          | . : | 255.255.255.0  |
| Puerta de enlace prede | eterminada |          | . : |                |

## 1.3 Escenario de la guía

Usted y su equipo de trabajo han sido contratados para instalar y configurar en la EMPRESAY los servicios de encaminimaiento IP (ruteo) y cortafuegos (firewall). Con el servicio de ruteo se permitirá el tráfico entre las dos redes LAN de la empresa y la Internet, y con el servicio de firewall se cotrolará el tráfico entre las redes de la empresa, proveyedo con esto dos aspectos, El control del ancho de banda de la red y uso efectivo de las comunicaciones y el acceso seguro a los servicios de la LAN1

Para lograr lo anterior será necesario configurar políticas de seguridad basadas en reglas para el filtrado del tráfico de los protocolos ICMP, TCP y UDP para todas las redes LAN de la EMPRESAY. La configuración de las políticas de seguridad relacionadas con las reglas de filtrado se realizará en dos fases:

#### Primera Fase: Configuración del bloqueo del tráfico y habilitación de los servicios básicos

A. El servidor srvext podrá recibir el siguiente tráfico, caso contrario se bloquearán los paquetes.

- ICMP (ping) desde los servidores de la red LAN1 (sólo los servidores de la empresa).
- ICMP (ping) desde los clientes de la red LAN1 (sólo los autorizados).
- Peticiones DHCP de los servidores de la LAN1
- Peticiones DHCP de los clientes de la LAN2

B. El servidor srvext podrá generar (enviar, comunicarse o utilizar) el siguiente tráfico. Caso contrario se debe bloquear todos los paquetes.

- ICMP (ping) a cualquier red por cualquier NIC.
- Navegar en sitios Web de la Internet utilizando HTTP (salida a Internet)
- Navegar en sitios Web de la Internet utilizando HTTPS (salida a Internet)

C. El servidor srvext podrá permitir el tráfico bidireccional entre las redes LAN1 y LAN2 para los siguientes servicios. Caso contrario bloqueará los paquetes.

- Los servidores de la red LAN1 podrá hacer ping hacia la red LAN2 y equipos fuera de la EMPRESAY.
- Los clientes de la red LAN podrán hacer ping hacia los servidores de la red LAN1.
- Los servidores de la red LAN1 podrá hacer consultas al servidor DNS de la EMPRESAY
- Los clientes de la red LAN2 podrá hacer consultas al servidor DNS de la EMPRESAY
- Los servidores de la red LAN1 podrán navegar en sitios Web fuera de la EMPRESAY
- Los clientes de la red LAN2 podrán navegar en sitios Web externos a la EMPRESAY

D. El servidor srvext no permitirá el tráfico que provenga desde cualquier equipo fuera de la EMPRESAY

En los cuadros No. 5 se muestran las reglas recomendadas.

#### Segunda Fase: Configuración del bloqueo del tráfico y habilitación de los servicios básicos

E. El servicio web del servidor01 sólo será accedido por el cliente01 y el cliente02. Utilizar el navegador opera. Los demás clientes no podrán ver el contenido de dicho equipo.

F. El servicio SCP (SSH) del servidor01 sólo será accedido por el cliente01 y el cliente02. Utilizar el cliente Filezilla. Los demás clientes no podrán ver el contenido de dicho equipo.

G. El servicio VNC del servidor02 sólo será accedido por el cliente03 y el cliente04. Utilizar el cliente Tiger VNC Viewer. Los demás clientes no podrán ver el contenido de dicho equipo.

H. La base de datos MySQL o mariaDB que se ejecuta en el serviodor03 sólo serán accedidos por el cliente01 y el cliente02. Utilizar el cliente de consola mysql. Los demás clientes no podrán ver el contenido de dicho equipo.

I. El servicio SAMBA (servidor SMB) que se ejecuta en el serviodor03 sólo serán accedidos por el cliente03 y el cliente04. Utilizar el cliente de consola smbclient. Los demás clientes no podrán ver el contenido de dicho equipo.

Las reglas de filtrado se muestran en los siguientes cuadros:

|    | Cuadro 5.1 Reglas de filtrado dese      | de las redes interi | nas a Zentyal (para literal A) |          |
|----|-----------------------------------------|---------------------|--------------------------------|----------|
| ID | Origen                                  | Destino             | Servicio                       | Acción   |
| a. | Servidores desde la LAN1                | srvext              | ICMP                           | Permitir |
| b. | Clientes desde la LAN2                  | srvext              | ICMP                           | Permitir |
| с. | Servidores desde la LAN1                | srvext              | DHCP                           | Permitir |
| d. | Clientes desde la LAN2                  | srvext              | DHCP                           | Permitir |
| e. | Cualquier equipo de la red 192.168.60.0 | srvext              | Web de Zentyal (8443)          | Permitir |
| f. | Cualquier origen                        | srvext              | Cualquier servicio             | Denegar  |

|    | Cuadro 5.2 | 2 Reglas de filtrado para el tr | áfico saliente de Zentyal (para lit | eral B)  |
|----|------------|---------------------------------|-------------------------------------|----------|
| ID | Origen     | Destino                         | Protocolo/Servicio                  | Acción   |
| a. | srvext     | Cualquier destino               | ICMP                                | Permitir |
| b. | srvext     | Cualquier destino               | HTTP                                | Permitir |
| с. | srvext     | Cualquier destino               | HTTPS                               | Permitir |
| d. | srvext     | Cualquier destino               | DHCP                                | Permitir |
| e. | srvext     | Cualquier destino               | Cualquier servicio                  | Denegar  |

|    | Cuadro 5.3 Reglas d | le filtrado para el tráfico saliente de | Zentyal (para literal C) |          |
|----|---------------------|-----------------------------------------|--------------------------|----------|
| ID | Origen              | Destino                                 | Protocolo/Servicio       | Acción   |
| a. | Servidores LAN1     | Cualquier destino                       | ICMP                     | Permitir |
| b. | Servidores LAN1     | Clientes LAN2                           | ICMP                     | Permitir |
| с. | Clientes LAN2       | Servidores LAN1                         | ICMP                     | Permitir |
| d. | Servidores LAN1     | srvint                                  | DNS                      | Permitir |
| e. | Clientes LAN2       | srvint                                  | DNS                      | Permitir |
| f. | Servidores LAN1     | Cualquier destino                       | HTTP                     | Permitir |
| g. | Clientes LAN2       | Cualquier destino                       | HTTP                     | Permitir |
| h. | Servidores LAN1     | Cualquier destino                       | HTTPS                    | Permitir |
| i. | Clientes LAN2       | Cualquier destino                       | HTTPS                    | Permitir |
| j. | Cualquier origen    | Cualquier destino                       | Cualquier servicio       | Denegar  |

|    | Cuadro 5.4 Reglas de filtrado desde las redes externas a Zentyal (para literal D) |         |                    |         |  |
|----|-----------------------------------------------------------------------------------|---------|--------------------|---------|--|
| ID | Origen                                                                            | Destino | Servicio           | Acción  |  |
| a. | Cualquier dirección externa                                                       | srvext  | Cualquier servicio | Denegar |  |

Cuadros No. 5 - Reglas de filtrado para la primera fase del router01

Vea la sección 2.1 de la guía No. 2 para la configuración de las tarjetas de red en Virtualbox

## II. Desarrollo de la guía.

#### 1. Verificación de la comunicación en las redes previo al filtrado

Comprobar que exista comunicación entre el srvint y el srvext en la LAN1 en ambos sentidos

```
root@srvext:/home/usuario1# ping 192.168.60.2 -c 3
```

PING 192.168.60.2 (192.168.60.2) 56(84) bytes of data. 64 bytes from 192.168.60.2: icmp\_seq=1 ttl=64 time=1.03 ms 64 bytes from 192.168.60.2: icmp\_seq=2 ttl=64 time=0.772 ms 64 bytes from 192.168.60.2: icmp\_seq=3 ttl=64 time=0.846 ms

--- 192.168.60.2 ping statistics ---3 packets transmitted, 3 received, 0% packet loss, time 2004ms rtt min/avg/max/mdev = 0.772/0.883/1.032/0.112 ms

root@srvint:/home/usuario1# ping -c 3 192.168.60.1
PING 192.168.60.1 (192.168.60.1) 56(84) bytes of data.
64 bytes from 192.168.60.1: icmp\_seq=1 ttl=64 time=0.832 ms
64 bytes from 192.168.60.1: icmp\_seq=2 ttl=64 time=0.891 ms
64 bytes from 192.168.60.1: icmp\_seq=3 ttl=64 time=0.834 ms

--- 192.168.60.1 ping statistics ---3 packets transmitted, 3 received, 0% packet loss, time 2004ms rtt min/avg/max/mdev = 0.832/0.852/0.891/0.036 ms root@srvint:/home/usuario1#

Comprobar que exista comunicación entre el srvint y un equipo de la LAN2 en ambos sentidos

root@srvext:/home/usuario1# ping 192.168.60.11 -c 3

```
PING 192.168.50.11 (192.168.50.11) 56(84) bytes of data.
64 bytes from 192.168.50.11: icmp_seq=1 ttl=64 time=1.00 ms
64 bytes from 192.168.50.11: icmp_seq=2 ttl=64 time=0.819 ms
64 bytes from 192.168.50.11: icmp_seq=3 ttl=64 time=0.815 ms
```

--- 192.168.50.11 ping statistics ---3 packets transmitted, 3 received, 0% packet loss, time 2003ms rtt min/avg/max/mdev = 0.815/0.881/1.009/0.090 ms

root@cliente02:/home/tc# ping -c 3 192.168.60.1

PING 192.168.50.1 (192.168.50.1): 56 data bytes 64 bytes from 192.168.50.1: seq=0 ttl=64 time=0.993 ms 64 bytes from 192.168.50.1: seq=1 ttl=64 time=0.803 ms 64 bytes from 192.168.50.1: seq=2 ttl=64 time=1.153 ms

--- 192.168.50.1 ping statistics ---3 packets transmitted, 3 packets received, 0% packet loss round-trip min/avg/max = 0.803/0.983/1.153 ms Comprobar que exista comunicación entre el srvint y un host en Internet

```
root@srvext:/home/usuario1# apt-get install lynx
Leyendo lista de paquetes... Hecho
Creando árbol de dependencias
Leyendo la información de estado... Hecho
Se instalarán los siguientes paquetes extras:
  lynx-cur
Se instalarán los siguientes paquetes NUEVOS:
  lynx lynx-cur
0 actualizados, 2 se instalarán, 0 para eliminar y 111 no actualizados.
Necesito descargar 960 kB de archivos.
Se utilizarán 2,570 kB de espacio de disco adicional después de esta operación.
¿Desea continuar? [S/n] s
Des:1 http://sv.archive.ubuntu.com/ubuntu/ trusty/main lynx-cur amd64 2.8.8pre4-1 [956
kB]
. . .
 . .
```

#### Configurando lynx (2.8.8pre4-1) ...

El paquete lynx se debe instalar, (Lynx es un navegador Web para consola)

#### 2. Configuración del Firewall

2.1 Activar el Firewall

2.1.1 Seleccionar el menú "Estado de los módulos"

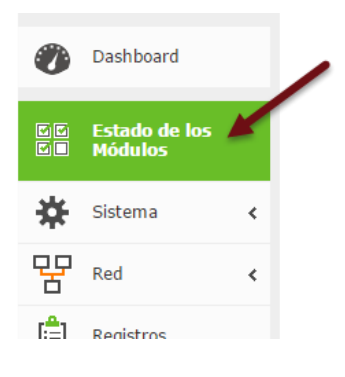

2.1.2 Seleccionar Cortafuegos.

## Configuración del estado de los módulos

| Módu | lo          | Depende | Estado |
|------|-------------|---------|--------|
| 망    | Red         |         |        |
|      | Cortafuegos | Red     |        |
|      | DHCP        | Red     | V      |
| Ê    | Registros   |         |        |

"El hombre que tiene amigos ha de mostrase amigo, Y amigo hay más unido que un hermano... Prov 18:24". 11/40

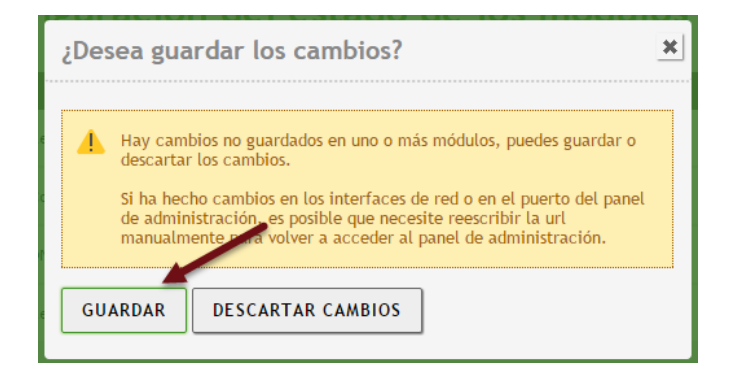

#### 2.1.4 Confirmar guardar los cambios

| Guardando cambios |  |  |
|-------------------|--|--|
| Cambios guardados |  |  |

2.2 Verificar la comunicación entre redes.

Al activarse el módulo de firewall se han habilitados dos funciones:

- El ruteo, función para permitir el reenvío de paquetes desde una tarjeta de red a otra.
- El firewall, función para bloquear o permitir

#### 2.2.1 Prueba de mensajes ICMP

```
tc@cliente01:~$ ping 192.168.50.1 -c 3
PING 192.168.50.1 (192.168.50.1): 56 data bytes
64 bytes from 192.168.50.1: seq=0 ttl=64 time=0.341 ms
64 bytes from 192.168.50.1: seq=1 ttl=64 time=0.871 ms
64 bytes from 192.168.50.1: seq=2 ttl=64 time=0.918 ms
```

--- 192.168.50.1 ping statistics ---3 packets transmitted, 3 packets received, 0% packet loss round-trip min/avg/max = 0.341/0.710/0.918 ms

```
tc@cliente01:~$ ping 192.168.60.1 -c 3
PING 192.168.60.1 (192.168.60.1): 56 data bytes
64 bytes from 192.168.60.1: seq=0 ttl=64 time=0.363 ms
64 bytes from 192.168.60.1: seq=1 ttl=64 time=0.942 ms
64 bytes from 192.168.60.1: seq=2 ttl=64 time=0.939 ms
```

--- 192.168.60.1 ping statistics ---3 packets transmitted, 3 packets received, 0% packet loss round-trip min/avg/max = 0.363/0.748/0.942 ms

#### tc@cliente01:~\$ **ping 192.168.60.2 -c 3** PING 192.168.60.2 (192.168.60.2): 56 data bytes

64 bytes from 192.168.60.2: seq=0 ttl=63 time=0.585 ms 64 bytes from 192.168.60.2: seq=1 ttl=63 time=1.503 ms 64 bytes from 192.168.60.2: seq=2 ttl=63 time=1.538 ms

#### Material creado por Víctor Cuchillac (padre)

--- 192.168.60.2 ping statistics ---3 packets transmitted, 3 packets received, 0% packet loss round-trip min/avg/max = 0.585/1.208/1.538 ms

#### tc@cliente01:~\$ ping 10.0.2.15 -c 3

PING 10.0.2.15 (10.0.2.15): 56 data bytes 64 bytes from 10.0.2.15: seq=0 ttl=64 time=0.338 ms 64 bytes from 10.0.2.15: seq=1 ttl=64 time=0.898 ms 64 bytes from 10.0.2.15: seq=2 ttl=64 time=0.866 ms

```
--- 10.0.2.15 ping statistics ---
3 packets transmitted, 3 packets received, 0% packet loss
round-trip min/avg/max = 0.338/0.700/0.898 ms
```

tc@cliente01:~\$ ping cuchillac.net -c 3
PING cuchillac.net (50.87.152.212): 56 data bytes
64 bytes from 50.87.152.212: seq=0 ttl=48 time=109.975 ms
64 bytes from 50.87.152.212: seq=1 ttl=48 time=115.812 ms
64 bytes from 50.87.152.212: seq=2 ttl=48 time=116.996 ms

--- cuchillac.net ping statistics ---3 packets transmitted, 3 packets received, 0% packet loss round-trip min/avg/max = 109.975/114.261/116.996 ms

#### 2.2.2 Comprobar que se puede navegar en Internet desde el cliente01

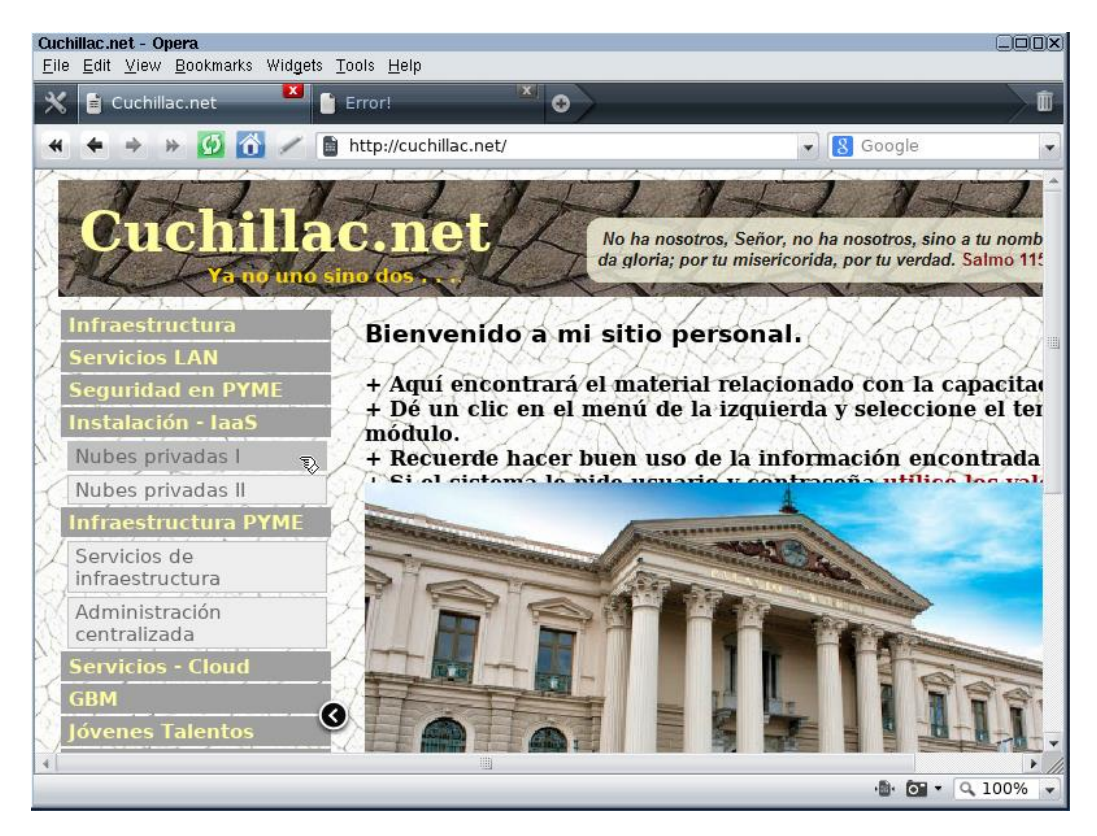

Nota: Si no puede navegar en Internet, debe verificar:

En srvext: IPv4  $\rightarrow$  [eth0] Automática, GW  $\rightarrow$  ISP, DNS  $\rightarrow$  192.168.60+Y.2 En srvint: IPv4  $\rightarrow$  192.168.60+Y.2, GW  $\rightarrow$  192.168.60.1, DNS  $\rightarrow$  localhost, Reenviador [En el DNS]  $\rightarrow$  DNS ISP En cliente01: IPv4  $\rightarrow$  [eth0] Automática, GW  $\rightarrow$  192.168.50+Y.1  $\rightarrow$  192.168.60+Y.2

2.2.3 Comprobación de comunicación de los servicios de red de los clientes

"El hombre que tiene amigos ha de mostrase amigo, Y amigo hay más unido que un hermano... Prov 18:24". 13/40

Verifique que funciona el servicio HTTP del servidor01, se debe utilizar http://www.empresay.com.sv

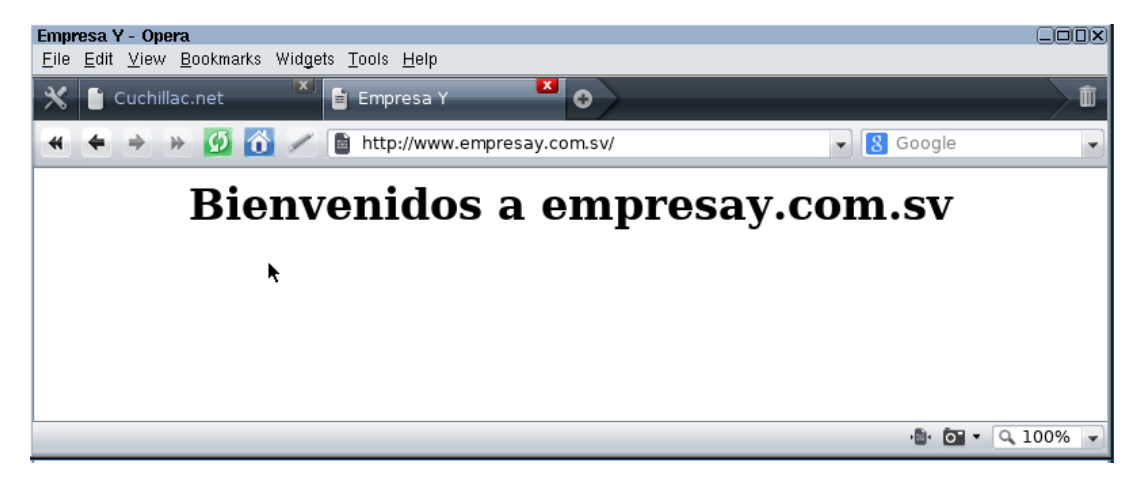

tc@cliente02:~\$ mysql -h bd01 -u usuario01 -p Enter password: 123456 Welcome to the MariaDB monitor. Commands end with ; or  $\g$ . Your MariaDB connection id is 3 Server version: 10.0.17-MariaDB Source distribution Copyright (c) 2000, 2015, Oracle, MariaDB Corporation Ab and others. Type 'help;' or '\h' for help. Type '\c' to clear the current input statement. MariaDB [(none)]> show databases; +----+ | Database +----+ | empresay | information schema | | test +----+ 3 rows in set (0.00 sec) MariaDB [(none)]>

Recuerde que el usuario01 tiene permiso para ingresar desde la red, la contraseña del usuario01 es 123456

3.3 Verificar la comunicación entre redes.

Zentyal tiene cuatro conjuntos de reglas para el filtrado de paquetes IPv4 Material creado por Víctor Cuchillac (padre)

- 1. Reglas de filtrado desde las redes internas a Zentyal
- 2. Reglas de filtrado para las redes internas
- 3. Reglas de filtrado desde las redes externas a Zentyal
- 4. Reglas de filtrado para el tráfico saliente de Zentyal

Estos cuatro conjuntos de reglas permiten la comunicación entre la red IPv4 192.168.60.0 y la red IPv4 192.168.50.0 Digite los siguientes comandos para comprobar la comunicación ICMP

```
tc@cliente01:~$ ping 192.168.50.1 -c 3
PING 192.168.50.1 (192.168.50.1): 56 data bytes
64 bytes from 192.168.50.1: seq=0 ttl=64 time=0.341 ms
64 bytes from 192.168.50.1: seq=1 ttl=64 time=0.871 ms
64 bytes from 192.168.50.1: seq=2 ttl=64 time=0.918 ms
--- 192.168.50.1 ping statistics ---
3 packets transmitted, 3 packets received, 0% packet loss
round-trip min/avg/max = 0.341/0.710/0.918 ms
tc@cliente01:~$ ping 192.168.60.1 -c 3
PING 192.168.60.1 (192.168.60.1): 56 data bytes
64 bytes from 192.168.60.1: seq=0 ttl=64 time=0.363 ms
64 bytes from 192.168.60.1: seq=1 ttl=64 time=0.942 ms
64 bytes from 192.168.60.1: seq=2 ttl=64 time=0.939 ms
--- 192.168.60.1 ping statistics ---
3 packets transmitted, 3 packets received, 0% packet loss
round-trip min/avg/max = 0.363/0.748/0.942 ms
tc@cliente01:~$ ping 192.168.60.2 -c 3
PING 192.168.60.2 (192.168.60.2): 56 data bytes
64 bytes from 192.168.60.2: seq=0 ttl=63 time=0.585 ms
64 bytes from 192.168.60.2: seq=1 ttl=63 time=1.503 ms
64 bytes from 192.168.60.2: seq=2 ttl=63 time=1.538 ms
--- 192.168.60.2 ping statistics ---
3 packets transmitted, 3 packets received, 0% packet loss
round-trip min/avg/max = 0.585/1.208/1.538 ms
tc@cliente01:~$ ping 10.0.2.15 -c 3
PING 10.0.2.15 (10.0.2.15): 56 data bytes
64 bytes from 10.0.2.15: seq=0 ttl=64 time=0.338 ms
64 bytes from 10.0.2.15: seq=1 ttl=64 time=0.898 ms
64 bytes from 10.0.2.15: seq=2 ttl=64 time=0.866 ms
--- 10.0.2.15 ping statistics ---
3 packets transmitted, 3 packets received, 0% packet loss
round-trip min/avg/max = 0.338/0.700/0.898 ms
tc@cliente01:~$ ping cuchillac.net -c 3
PING cuchillac.net (50.87.152.212): 56 data bytes
64 bytes from 50.87.152.212: seq=0 ttl=48 time=109.975 ms
```

--- cuchillac.net ping statistics ---3 packets transmitted, 3 packets received, 0% packet loss round-trip min/avg/max = 109.975/114.261/116.996 ms

64 bytes from 50.87.152.212: seq=1 ttl=48 time=115.812 ms 64 bytes from 50.87.152.212: seq=2 ttl=48 time=116.996 ms

3.1 Comprobar que se puede navegar en Internet desde el cliente01

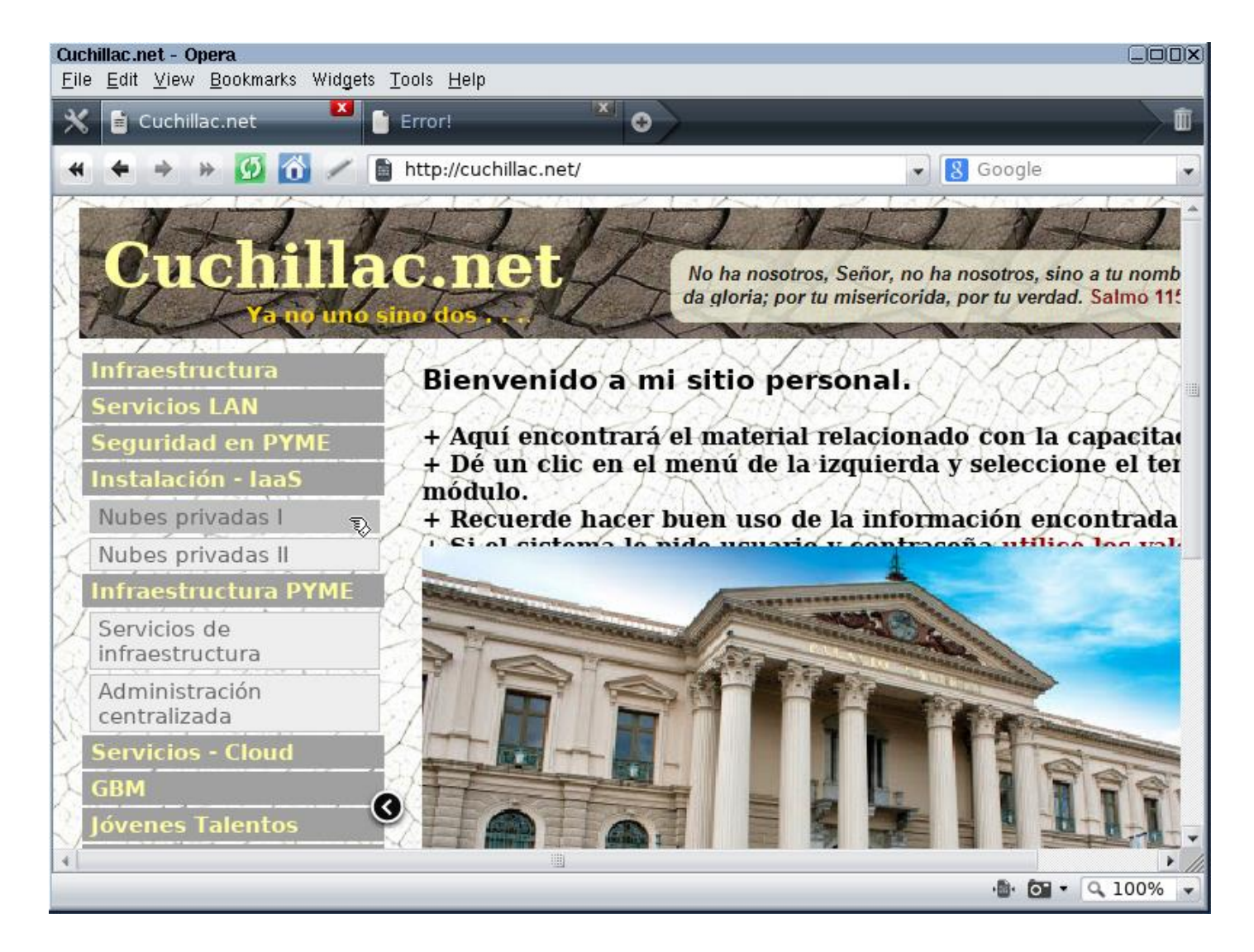

Nota: Si no puede navegar en Internet, debe verificar:

En srvext: IPv4  $\rightarrow$  [eth0] Automática, GW  $\rightarrow$  ISP, DNS  $\rightarrow$  192.168.60+Y.2

En srvint: IPv4  $\rightarrow$  192.168.60+Y.2, GW  $\rightarrow$  192.168.60.1, DNS  $\rightarrow$  localhost, Reenviador [En el DNS]  $\rightarrow$  DNS ISP En cliente01: IPv4  $\rightarrow$  [eth0] Automática, GW  $\rightarrow$  192.168.50+Y.1  $\rightarrow$  192.168.60+Y.2

#### 3.2 Comprobación de comunicación de los servicios de red de los clientes

Verifique que funciona el servicio HTTP del servidor01, se debe utilizar http://www.empresay.com.sv

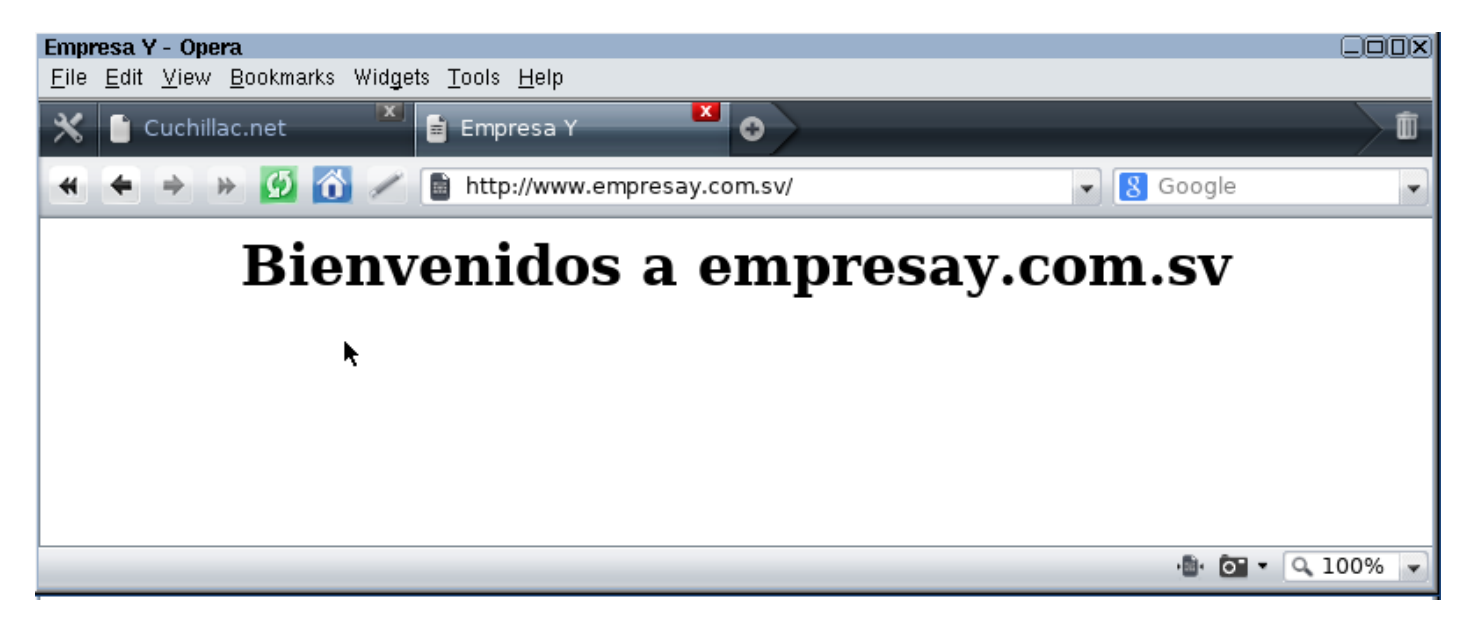

tc@cliente02:~\$ mysql -h bd01 -u usuario01 -p Enter password: 123456 Welcome to the MariaDB monitor. Commands end with ; or \g. Your MariaDB connection id is 3 Server version: 10.0.17-MariaDB Source distribution Copyright (c) 2000, 2015, Oracle, MariaDB Corporation Ab and others. Type 'help;' or '\h' for help. Type '\c' to clear the current input statement. MariaDB [(none)]> show databases; +------+ | Database | +------+ | empresay | | information\_schema | | test |

MariaDB [(none)]>

+----+ 3 rows in set (0.00 sec)

Recuerde que el usuario01 tiene permiso para ingresar desde la red, la contraseña del usuario01 es 123456

### 3. Reglas de filtrado para la primera fase.

El módulo de firewall que provee Zentyal tiene cuatro conjuntos de reglas para el filtrado del tráfico de paquetes IPv4

- 1. Reglas de filtrado desde las redes internas a Zentyal
- 2. Reglas de filtrado para las redes internas
- 3. Reglas de filtrado desde las redes externas a Zentyal
- 4. Reglas de filtrado para el tráfico saliente de Zentyal

Estos cuatro conjuntos de reglas permiten la comunicación entre la red IPv4 192.168.60.0 y la red IPv4 192.168.50.0 Digite los siguientes comandos para comprobar la comunicación ICMP

3.1 Bloqueo de todo el tráfico.

Para mantener todo el control y aplicar de forma clara las reglas descritas en los cuadros No. 5, será necesario eliminar todas las "cadenas" o expresiones que permiten o deniegan el tráfico.

#### 3.1.1 Ingrese a Cortafuegos.

#### 3.1.2 Seleccione filtrado de paquetes.

| <b>Ozentyal</b> Develop                                                   | oment Edition 4.2                                                                                                    | Buscar Q 🖡                                                                                                    |
|---------------------------------------------------------------------------|----------------------------------------------------------------------------------------------------|----------------------------------------------------------------------------------------------------|
| Dashboard                                                                 | Packet Filter                                                                                                    |                                                                                                    |
| erer Estado de los<br>er⊡ Módulos                                         |                                                                                                    |                                                                                                    |
| 🗱 Sistema 🔸                                                               |                                                                                                    |                                                                                                    |
| Red <                                                                     |                                                                                                    |                                                                                                    |
| Registros                                                                 | Reglas de filtrado desde las redes internas a Zentyal<br>Estas reglas le permiten controlar el acceso desde redes internas a servicios que corren en su máquina                                         | Reglas de filtrado desde las redes externas a Zentyal<br>Estas reglas le permiten controlar el acceso desde redes externas a servicios que corren en su máquina |
| Gestión de software <                                                     | Zentyal 🔆 Konfigurar reglas                                                                                                    | Zentyal.                                                                                                    |
| DHCP                                                                      |                                                                                                    |                                                                                                    |
| Cortafuegos ~<br>Filtrado de paquetes<br>Redirecciones de puertos<br>SNAT |                                                                                                    |                                                                                                    |
| Created by Zentval S.L.                                                   | Reglas de filtrado para las redes internas                                                                                                    | Reglas de filtrado para el tráfico saliente de Zentyal                                                                                                    |
|                                                                           | Estas reglas le permiten controlar el acceso desde sus redes internas a Internet, y el tráfico entre sus redes internas. Si desea dar acceso a los servicios de Zentyal, debe usar la sección superior. | Estas reglas permiten controlar el acceso desde Zentyal a servicios externos.                                                                                   |
|                                                                           |                                                                                                    |                                                                                                    |

#### 3.1.3 Ingrese a cada conjunto de reglas y elimine todas las líneas que hayan

#### 3.1.4 Guarde los cambios para cada conjunto de reglas.

#### 3.1.5 Crear reglas de bloqueo "Any to Any"

Se debe agregar una regla que boque cualquier origen a cualquier destino con cualquier servicio para cada conjunto de reglas

A continuación, se presentan un conjunto de pantallas que muestran lo fácil de elaborar las reglas para denegar tráfico.

Filtrado de paquetes > Desde redes internas hacia Zentyal

| Configurar reg                                                                                                    | las                                                                                                    |
|----------------------------------------------------------------------------------------------------|----------------------------------------------------------------------------------------------------|
| Añadiendo un/a<br>Decisión<br>DENEGAR V<br>Origen<br>Cualquiera<br>Servicio<br>Si la selección inversa<br>Cualquiera<br>Descripción Opciona<br>Bloqueo todo el trá<br>+ AÑADIR | nuevo/a regla                                                                                                    |
|                                                                                                    | nent Edition 4.2 Buscar Q 🗈 🗎                                                                                                    |
| Sistema <                                                                                                    | (i) regla añadida                                                                                                    |
| Red <                                                                                                    | Configurar reglas                                                                                                    |
| Registros                                                                                                    |                                                                                                    |
| Gestión de software <                                                                                                    | Decisión Origen Servicio Descripción Acción                                                                                                    |
| DHCP                                                                                                    | Cualquiera Cualquiera Bloqueo todo el tráfico 3                                                                                                    |
| Cortafuegos 🗸                                                                                                    | 10 K < Página 1 > >                                                                                                    |
| Filtrado de paquetes<br>Redirecciones de puertos<br>SNAT                                                                                                    |                                                                                                    |
| Labele a gua<br>Hay cambio<br>guardar o du<br>Si ha hecho<br>panel de ad<br>url manualm<br>administrac                                                                         | s no guardados en uno o más módulos, puedes<br>escartar los cambios.<br>cambios en los interfaces de red o en el puerto del<br>ministración, es posible que necesite reescribir la<br>nente para volver a acceder al panel de<br>ión. |
| GUARDAR                                                                                                    | DESCARTAR CAMBIOS                                                                                                    |

"El hombre que tiene amigos ha de mostrase amigo, Y amigo hay más unido que un hermano... Prov 18:24". 19/40

| <b>Ø</b>        | Dashboard                 | Filtrado de paquetes > Redes internas                                                                   |  |
|-----------------|---------------------------|----------------------------------------------------------------------------------------------------|--|
| ga e            | Estado de los<br>Módulos  | Configurar reglas                                                                                       |  |
| ✿ \$            | Sistema                   | Añadiendo un/a nuevo/a jegla                                                                            |  |
| ЧР <sub>Р</sub> | Red                       | < Decisión                                                                                              |  |
| Ē.              | Registros                 | DENEGAR -                                                                                               |  |
| 1 s             | Gestión de<br>software    | Cualquiera      Coincidencia inversa                                                                    |  |
|                 | ОНСР                      | Destino Cualquiera Coincidencia inversa                                                                 |  |
| 🦀 c             | Cortafuegos               | Y Servicio                                                                                              |  |
| Filtrado d      | le paquetes               | Si la selección inversa está marcada, la regla será aplicada cualquier servicio excepto el seleccionado |  |
| Redirecci       | iones de puertos          | Cualquiera  Cualquiera                                                                                  |  |
| SNAT            |                           |                                                                                                    |  |
|                 |                           | Descripcion Opcional                                                                                    |  |
| Create          | ed by <u>Zentyal S.L.</u> | Bloqueo todo el tráfico                                                                                 |  |
|                 |                           | AÑADIR CANCELAR                                                                                         |  |

Dar clic en botón aplicar los cambios

| Filtrad  | Filtrado de paquetes  Redes internas |            |            |                         |              |
|----------|--------------------------------------|------------|------------|-------------------------|--------------|
| Configu  | Configurar reglas                    |            |            |                         |              |
| 💠 AÑADIR | NUEVO/A                              |            |            |                         | Q            |
| Decisión | Origen                               | Destino    | Servicio   | Descripción             | Acción       |
| •        | Cualquiera                           | Cualquiera | Cualquiera | Bloqueo todo el tráfico | ፡ ≤          |
|          |                                      |            |            | 10 - K <                | Página 1 📏 刘 |

| 🕐 Dashboa                     | ard         | Filtrado de paquetes ) Tráfico saliente                                                                                     |
|-------------------------------|-------------|----------------------------------------------------------------------------------------------------|
| oror Estado o<br>oror Módulos | de los      |                                                                                                    |
| Sistema                       | <           |                                                                                                    |
| Red Red                       | ٢           | Añadiendo un/a nuevo/a regla                                                                                                |
| Registro                      | IS          | Decisión                                                                                                    |
| Gestión<br>software           | de ∢        | Destino                                                                                                    |
| DHCP                          |             | Cualquiera Coincidencia inversa                                                                                             |
| Cortafue                      | egos 🗸      | Servicio Si la selección inversa está marcada, la regla será aplicada cualquier servicio excepto el seleccionado Cualquiera |
| Filtrado de paqu              | etes        |                                                                                                    |
| Redirecciones de              | e puertos   | Descripción Opcional                                                                                                    |
| SNAT                          |             | Bloqueo de todo el tráfico                                                                                                  |
| Created by Ze                 | entyal S.L. | 💠 AÑADIR CANCELAR                                                                                                    |

#### Filtrado de paquetes > Tráfico saliente de Zentyal Configurar reglas Q 🛉 AÑADIR NUEVO/A Acción Decisión Destino Servicio Descripción Cualquiera Bloqueo de todo el tráfico 8 0 Cualquiera **D** 10 • K < Página 1 > >

3.2 Aplicar las políticas de seguridad de la primera fase

3.2.1 Permitir hacer ping al srvext desde ambas redes LAN

Para esto es necesario crear dos reglas Permitir(Aceptar) el tráfico ICMP desde la red LAN2 Permitir(Aceptar) el tráfico ICMP desde la red LAN1

3.2.2 Seleccionar las reglas "Desde redes internas hacia Zentyal"

Utilice los cuadros No. 5 para llenar las pantallas del asistente de configuración.

## Filtrado de paquetes > Desde redes internas hacia Zentyal

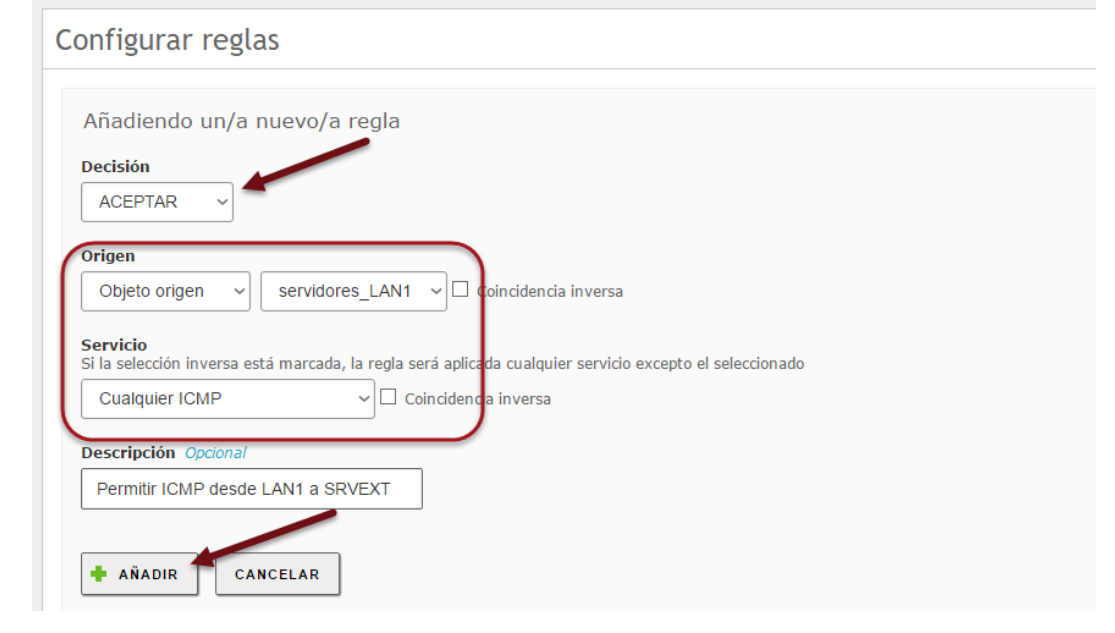

## Filtrado de paquetes > Desde redes internas hacia Zentyal

| Configurar reglas                                                                                                    |
|----------------------------------------------------------------------------------------------------|
| Añadiendo un/a nuev /a regla<br>Decisión                                                                                                    |
| Origen         Objeto origen       Clientes_LAN2         Servicio         Si la selección inversa está marcada, la regla será aplicada cualquier servicio excepto el seleccionado         Cualquier ICMP       Coincidencia inversa |
| Descripción Opcional Permitir ICMP desde LAN2 a SRVEXT                                                                                                    |
| ANADIR CANCELAR                                                                                                    |

#### 3.2.3 Verificación de las reglas creadas

| Filtrado de paquetes  Desde<br>redes internas hacia Zentyal |                   |                   |                                      |        |  |
|-------------------------------------------------------------|-------------------|-------------------|--------------------------------------|--------|--|
| Config                                                      | Configurar reglas |                   |                                      |        |  |
| 🕇 AÑA                                                       | DIR NUEVO/A       |                   |                                      | Q      |  |
| Decisión                                                    | Origen            | Servicio          | Descripción                          | Acción |  |
| •                                                           | servidores_LAN1   | Cualquier<br>ICMP | Permitir ICMP desde LAN1 a<br>SRVEXT | 0      |  |
| •                                                           | clientes_LAN2     | Cualquier<br>ICMP | Permitir ICMP desde LAN2 a<br>SRVEXT | 0      |  |
| •                                                           | Cualquiera        | Cualquiera        | Bloqueo todo el tráfico              | 8      |  |
| 10 K K Página 1 > X                                         |                   |                   |                                      |        |  |

#### 3.2.4 Comprobación del envío de mensajes ICMP

tc@servidor01:~\$ **ping 192.168.60.1 -c 3** PING 192.168.60.1 (192.168.60.1): 56 data bytes 64 bytes from 192.168.60.1: seq=0 ttl=64 time=0.371 ms 64 bytes from 192.168.60.1: seq=1 ttl=64 time=0.845 ms 64 bytes from 192.168.60.1: seq=2 ttl=64 time=0.926 ms

```
--- 192.168.60.1 ping statistics ---
3 packets transmitted, 3 packets received, 0% packet loss
round-trip min/avg/max = 0.371/0.714/0.926 ms
tc@servidor01:~$
```

```
tc@cliente01:~$ ping 192.168.50.1 -c 3
PING 192.168.50.1 (192.168.50.1): 56 data bytes
```

Material creado por Víctor Cuchillac (padre)

```
64 bytes from 192.168.50.1: seq=0 ttl=64 time=0.362 ms
64 bytes from 192.168.50.1: seq=1 ttl=64 time=0.959 ms
64 bytes from 192.168.50.1: seq=2 ttl=64 time=0.950 ms
```

```
--- 192.168.50.1 ping statistics ---
3 packets transmitted, 3 packets received, 0% packet loss
round-trip min/avg/max = 0.362/0.757/0.959 ms
```

#### 3.2.5 Permitir ICMP entre las redes internas LAN1 y LAN2

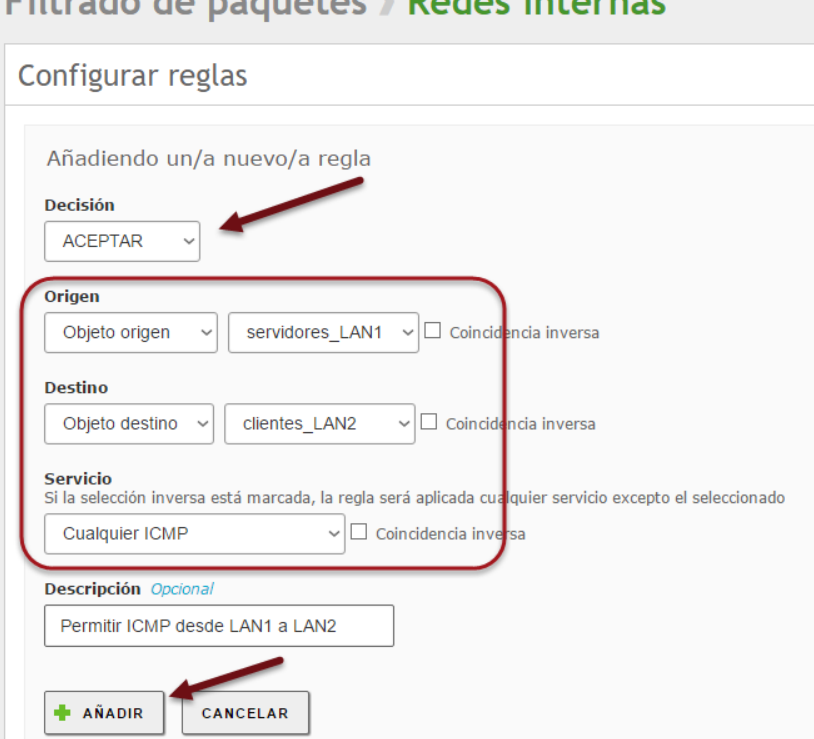

## Filtrado de paquetes > Redes internas

## Filtrado de paquetes > Redes internas

| Configurar reglas                                                                                                    |
|----------------------------------------------------------------------------------------------------|
| Añadiendo un/a nuevo/a regla<br>Decisión<br>ACEPTAR ~                                                                                                   |
| Origen         Objeto origen       Clientes_LAN2         Destino         Objeto destino       Servidores_LAN1         Coincidencia inversa              |
| Servicio<br>Si la selección inversa está marcada, la regla será aplicada cualquier servicio excepto el seleccionado<br>Cualquier ICMP    Cualquier ICMP |
| Descripción Opcional Permitir ICMP desde LAN2 a LAN1 AÑADIR CANCELAR                                                                                    |

## Filtrado de paquetes > Redes internas

| AÑADIR NUEV | D/A             |                 |                |                                 |
|-------------|-----------------|-----------------|----------------|---------------------------------|
| Decisión    | Origen          | Destino         | Servicio       | Descripción                     |
| +           | servidores_LAN1 | clientes_LAN2   | Cualquier ICMP | Permitir ICMP desde LAN1 a LAN2 |
| +           | clientes_LAN2   | servidores_LAN1 | Cualquier ICMP | Establcer ICMP desde LAN2 a LAN |
| •           | Cualquiera      | Cualquiera      | Cualquiera     | Bloqueo todo el tráfico         |

tc@servidor01:~\$ **ping 192.168.50.11 -c 3** PING 192.168.50.11 (192.168.50.11): 56 data bytes 64 bytes from 192.168.50.11: seq=0 ttl=63 time=0.535 ms 64 bytes from 192.168.50.11: seq=1 ttl=63 time=1.545 ms 64 bytes from 192.168.50.11: seq=2 ttl=63 time=1.552 ms

```
--- 192.168.50.11 ping statistics ---
3 packets transmitted, 3 packets received, 0% packet loss
round-trip min/avg/max = 0.535/1.210/1.552 ms
```

tc@cliente01:~\$ ping 192.168.60.11 -c 3
PING 192.168.60.11 (192.168.60.11): 56 data bytes
64 bytes from 192.168.60.11: seq=0 ttl=63 time=0.913 ms
64 bytes from 192.168.60.11: seq=1 ttl=63 time=1.434 ms

#### Material creado por Víctor Cuchillac (padre)

64 bytes from 192.168.60.11: seq=2 ttl=63 time=0.841 ms

--- 192.168.60.11 ping statistics ---3 packets transmitted, 3 packets received, 0% packet loss round-trip min/avg/max = 0.841/1.062/1.434 ms

3.2.6 Permitir la administración a Zentyal desde la red de servidores

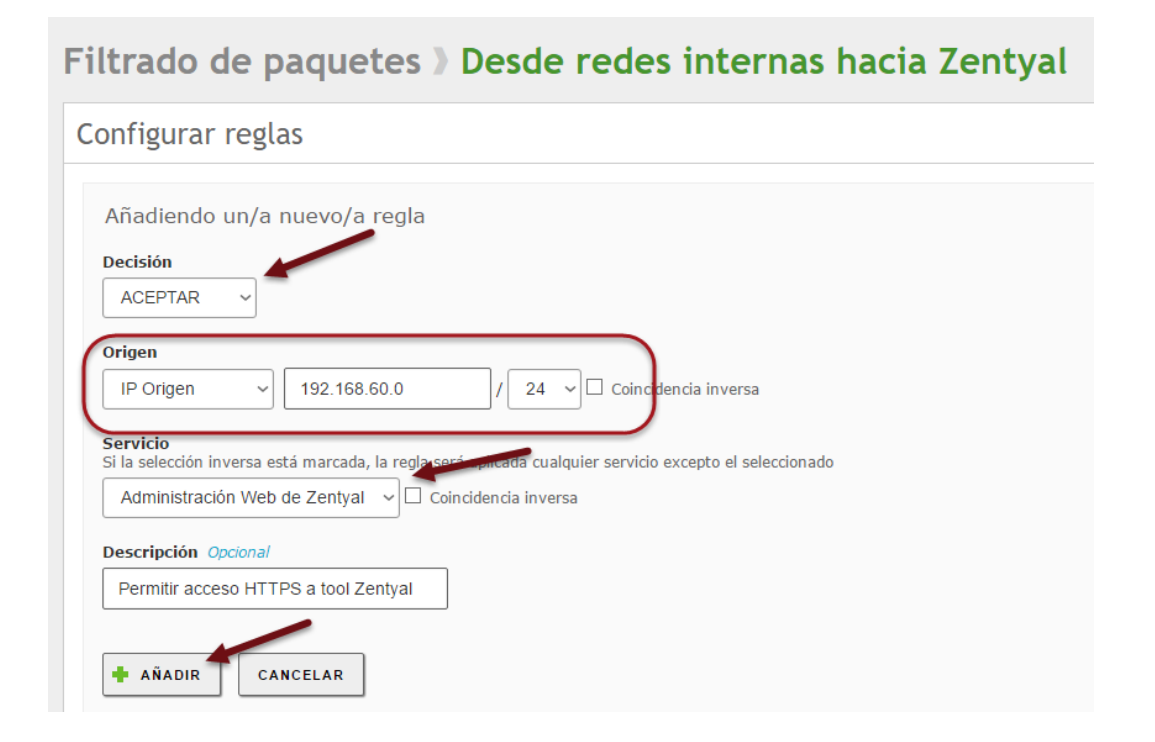

## Filtrado de paquetes > Desde redes internas hacia Zentyal

| Configurar reglas |                 |                               |                                      |
|-------------------|-----------------|-------------------------------|--------------------------------------|
| + AÑADIR NUEV     | D/A             |                               |                                      |
| Decisión          | Origen          | Servicio                      | Descripción                          |
| <b>★</b>          | 192.168.60.0/24 | Administración Web de Zentyal | Permitir acceso HTTPS a tool Zentyal |
| <b>+</b>          | servidores_LAN1 | Cualquier ICMP                | Permitir ICMP desde LAN1 a SRVEXT    |
| <b>≜</b>          | clientes_LAN2   | Cualquier ICMP                | Permitir ICMP desde LAN2 a SRVEXT    |
| •                 | Cualquiera      | Cualquiera                    | Bloqueo todo el tráfico              |

## Filtrado de paquetes > Desde redes internas hacia Zentyal

| Configurar reglas                                                                                                    |
|----------------------------------------------------------------------------------------------------|
| Añadiendo un/a nuevo/a regla  Decisión  ACEPTAR ~                                                                                                    |
| Origen         Objeto origen       Clientes_LAN2         Coincidencia inversa         Servicio         Si la selesción inversa del la seria seria de qualquies convicio evente el coloscionado |
| DHCP Coincidencia inversa                                                                                                    |
| Descripción Opcional Permitir Acceso a Servidor DHCP AÑADIR CANCELAR                                                                                                    |

### 3.3 Resumen de reglas de filtrado:

#### Filtrado de paquetes > Desde redes internas hacia Zentyal Configurar reglas Q 🛉 AÑADIR NUEVO/A Acción Decisión Origen Servicio Descripción 🕴 🖉 🖉 4 clientes\_LAN2 Permitir Acceso a Servidor DHCP desde LAN2 DHCP 2 servidores\_LAN1 DHCP 0 4 Permitir Acceso a Servidor DHCP LAN1 2 192.168.60.0/24 Administración Web de Zentyal Permitir acceso HTTPS a tool Zentyal 0 4 clientes\_LAN2 Cualquier ICMP Permitir ICMP desde LAN2 a SRVEXT 0 4 ٠ 4 servidores\_LAN1 Cualquier ICMP Permitir ICMP desde LAN1 a SRVEXT Θ ۲ 8 0 Cualquiera Cualquiera Bloqueo todo el tráfico

## Filtrado de paquetes > Redes internas

| Configurar reglas |                 |                 |                |                                              |        |  |
|-------------------|-----------------|-----------------|----------------|----------------------------------------------|--------|--|
| 🕂 AÑADIR          | AÑADIR NUEVO/A  |                 |                |                                              |        |  |
| Decisión          | Origen          | Destino         | Servicio       | Descripción                                  | Acción |  |
| •                 | servidores_LAN1 | 192.168.60.2/32 | DNS            |                                              | 8      |  |
| •                 | clientes_LAN2   | 192.168.60.2/32 | DNS            | Permitir consultas al DNS interno desde LAN2 | ◎ 🖉 😐  |  |
| •                 | clientes_LAN2   | Cualquiera      | HTTPS          | Permitir a redes LAN2 acceso a sitios HTTPS  | 3      |  |
| •                 | clientes_LAN2   | Cualquiera      | HTTP           | Permitir a redes LAN2 acceso a sitios HTTP   | 3      |  |
| •                 | servidores_LAN1 | Cualquiera      | HTTPS          | Permitir a redes LAN1 acceso a sitios HTTPS  | 3      |  |
| •                 | servidores_LAN1 | Cualquiera      | HTTP           | Permitir a redes LAN1 acceso a sitios HTTP   | 3      |  |
| •                 | clientes_LAN2   | servidores_LAN1 | Cualquier ICMP | Establcer ICMP desde LAN2 a LAN1             | 3      |  |
| •                 | servidores_LAN1 | Cualquiera      | Cualquier ICMP | Permitir hacer ICMP a servidores públicos    | 3      |  |
| •                 | Cualquiera      | Cualquiera      | Cualquiera     | Bloqueo todo el tráfico                      | 3      |  |

# Filtrado de paquetes ) Tráfico saliente de Zentyal

## Configurar reglas

ſ

| 🛉 AÑADIR NU | EVO/A      |                |                                          |
|-------------|------------|----------------|------------------------------------------|
| Decisión    | Destino    | Servicio       | Descripción                              |
| +           | Cualquiera | HTTPS          | Permitir a SRVEXT acceder a sitios HTTPS |
| •           | Cualquiera | НТТР           | Permitir a SRVEXT acceder a HTTP         |
| •           | Cualquiera | Cualquier ICMP | Permitir el ICMP a las redes LAN1 y LAN2 |
| •           | Cualquiera | Cualquiera     | Bloqueo de todo el tráfico               |

# Filtrado de paquetes > Desde redes externas hacia Zentyal

| Cor | Configurar reglas                                                                                                    |            |            |                           |  |
|-----|----------------------------------------------------------------------------------------------------|------------|------------|---------------------------|--|
| 4   | Lebe saber que añadiendo reglas a esta sección puede estar comprometiendo la seguridad de su red, permitiendo el acceso desde favor, hágalo sólo si sabe lo que está haciendo. |            |            |                           |  |
| +   | AÑADIR NUEVO/A                                                                                                    |            |            |                           |  |
|     | Decisión                                                                                                    | Origen     | Servicio   | Descripción               |  |
|     | •                                                                                                    | Cualquiera | Cualquiera | Bloque de todo el tráfico |  |

3.4 Realizar respaldo de los archivos de configuración

Hacer respaldo de la configuración de los archivos de servicios

- 3.4.1 Seleccionar Menú Sistema
- 3.4.2 Seleccionar Backup de la configuración
- 3.4.3 Seleccionar Local

#### 3.4.4 Definir nombre del archivo de configuración

| Dashboard                            | Backup de la configuración         |                    |
|--------------------------------------|------------------------------------|--------------------|
| II'II' Estado de los<br>II'□ Módulos | Cloud Local                        |                    |
| 🗱 Sistema 🗸                          |                                    |                    |
| General                              | Backup del estado actual           |                    |
| Fecha/Hora                           |                                    |                    |
| Backup de la configuración           | Descripción mi_respaldo_2016_05_26 | COPIA DE SEGURIDAD |
| Apagar o reiniciar                   |                                    |                    |
|                                      |                                    |                    |

## 4. Pruebas de comunicación en los clientes

Verificar que:

- El **servint** pueda realizar consultas iterativas.
- Los clientes de la red LAN2 no puedan enviar mensajes ICMP a los servidores de la red LAN1
- Los servidores de la red LAN1 puedan enviar mensajes ICMP usando direcciones IPv4 y FQDN.
- Los servidores y los clientes puedan realizar consultas iterativas.
- Los servidores y los clientes puedan realizar consultas interactivas.
- Tanto los servidores como los clientes puedan visitar sitios HTTP en Internet.
- Tanto los servidores como los clientes puedan visitar sitios HTTPS en Internet.

### 5. Reglas de filtrado para la segunda FASE

5.1 Creación de los objetos servicios en Zentyal

Similar al concepto de objetos de red, en el Appliance Zentyal se deben crean objetos para definir de una manera más sencilla los protocolos de los servicios que se requieren utilizar y que no están creados dentro de los servicios del Appliancede Zentyal. Esto es útil cuando un servicio como el DNS utiliza varios protocolos (TCP y UDP), o en servicios que se utilizan varios puertos como el FTP o SMB/CIFS

Nota: Se deben crear los servicios que no se tengan acorde a los cuadros No. 5

5.1.1 Seleccionar el menú Red

#### 5.1.2 Seleccionar la opción "Servicios"

|   | ₩       | Sistema     | < |   |
|---|---------|-------------|---|---|
|   | 망       | Red         | × |   |
|   | Interfa | ces         |   |   |
|   | Puerta  | s de enlace |   |   |
|   | DNS     |             |   |   |
|   | Objeto  | s           |   |   |
| C | Servic  | ios         |   | ) |
|   | Rutas e | estáticas   |   |   |
|   | Herram  | nientas     |   |   |

#### 5.1.3 Dar clic en el botón "Añadir nuevo"

| Servicios           |                        |               | 2      |
|---------------------|------------------------|---------------|--------|
| Lista de servicios  |                        |               |        |
| + AÑADIR NUEVO/A    |                        |               | Q      |
| Nombre del servicio | Descripción            | Configuración | Acción |
| Cualquier ICMP      | Cualquier paquete ICMP | *             | 8      |
| Cualquier TCP       | Cualquier puerto TCP   | *             | 3      |
| Cualquier UDP       | Cualquier puerto UDP   | *             | 8      |

#### 5.1.4 Definir el identificador del servicio

Utilice los siguientes valores:

- Nombre del servicio: MySQL
- Descripción: Servidor MySQL o MariaDB

| Lista de servicios                               |  |
|--------------------------------------------------|--|
| Añadiendo un/a nuevo/a servicio                  |  |
| Nombre del servicio MySQL                        |  |
| Descripción Opcional<br>Servidor MySQL o MariaDB |  |
| + AÑADIR CANCELAR                                |  |

Dar clic en el botón "Añadir"

### 5.1.5 Definir los valores del objeto servicio creado

Dar clic en el botón "Configuración"

| Lista de servicios  |                          |               |        |
|---------------------|--------------------------|---------------|--------|
| + AÑADIR NUEVO/A    |                          |               | Q      |
| Nombre del servicio | Descripción              | Configuración | Acción |
| MySQL               | Servidor MySQL o MariaDB | *             | 3      |
| Cualquier ICMP      | Cualquier paquete ICMP   | *             | 8      |

#### 5.1.6 Configurar los valores del servicio

#### A. Dar clic en el botón "Añadir nuevo"

| Servicios 》MySQL           |  |  |  |  |
|----------------------------|--|--|--|--|
| Configuración del servicio |  |  |  |  |
| No hay ningún/a servicio   |  |  |  |  |
| AÑADIR NUEVO/A             |  |  |  |  |

B. Defina los valores

- Protocolo: **TCP**
- Puerto de origen: Cualquiera
  Puerto destino: "Puerto único" → 3306

| Configuración del servicio |                                                                                   |  |  |
|----------------------------|-----------------------------------------------------------------------------------|--|--|
|                            | Añadiendo un/a nuevo/a servicio                                                   |  |  |
|                            | Protocolo                                                                         |  |  |
|                            | ТСР                                                                               |  |  |
|                            | Puerto origen<br>La opción más común para este ampo es "cualquiera"<br>Cualquiera |  |  |
| (                          | Puerto destino                                                                    |  |  |
|                            | Puerto único ~ 5060                                                               |  |  |
|                            | AÑADIR CANCELAR                                                                   |  |  |

#### 5.1.7 Aplicar los cambios

A. Dar clic en el botón guardar

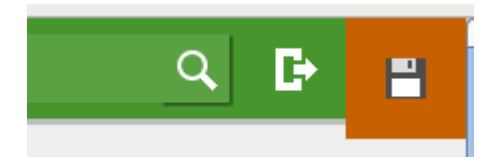

B. Dar clic en botón "Guardar"

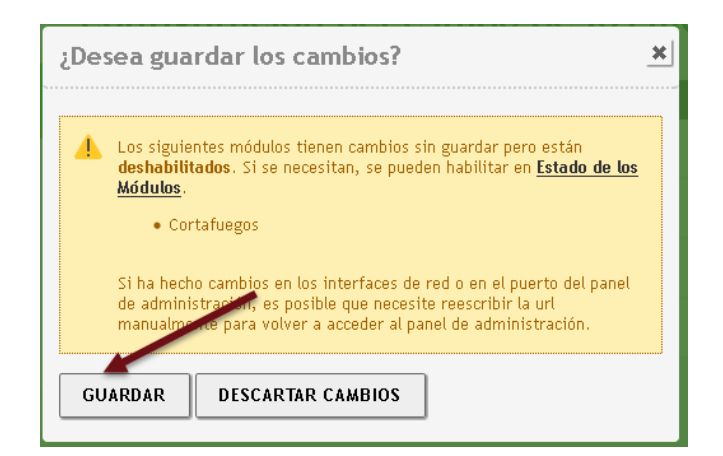

#### C Verificar los cambios

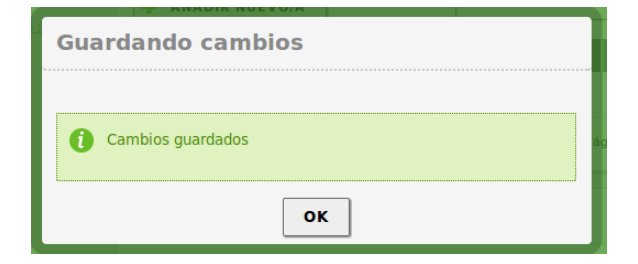

5.2 Repetir mismo procedimiento para crear los otros servicios.

Realice el mismo procedimiento para los servicios:

- VNC, recuerde que se utiliza un puerto por cada conexión y generalmente se inicia desde el 5800 o 5900.
- SMB, Recuerde que existen varios protocolos asociados a este servicio, en UDP y TCP.
- 5.3 Configuración de las reglas de filtrado
- 5.3.1 Seleccionar el menú Cortafuegos
- 5.3.2 Seleccionar la opción "Filtrado de paquetes"

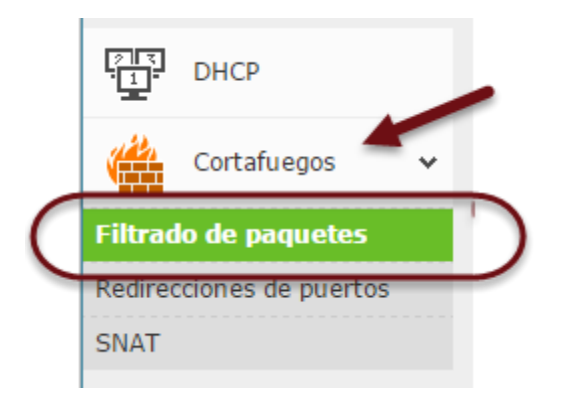

5.3.3 Agregar las reglas de filtrados de las redes internas

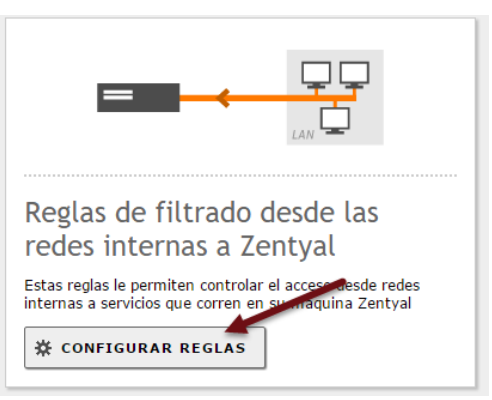

5.3.4 Definir la identificación de la regla

| Filtrado de paquetes > Desde redes internas hacia<br>Zentyal                                                       |
|----------------------------------------------------------------------------------------------------|
| Configurar reglas                                                                                                  |
| Añadiendo un/a nuevo/a regla                                                                                       |
| Decisión                                                                                                    |
| Origen Cualquiera Coincidencia inversa                                                                             |
| Servicio<br>Si la selección inversa está marcada, la regla será apicada cualquier servicio excepto el seleccionado |
| MySQL   Coincidencia inversa                                                                                       |
| Descripción         Opcional           Acceso a la base de datos de EMPRES/                                        |
| ANADIR CANCELAR                                                                                                    |

#### 5.3.5 Aplicar los cambios

A. Dar clic en el botón guardar

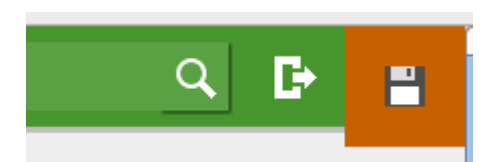

B. Dar clic en botón "Guardar"

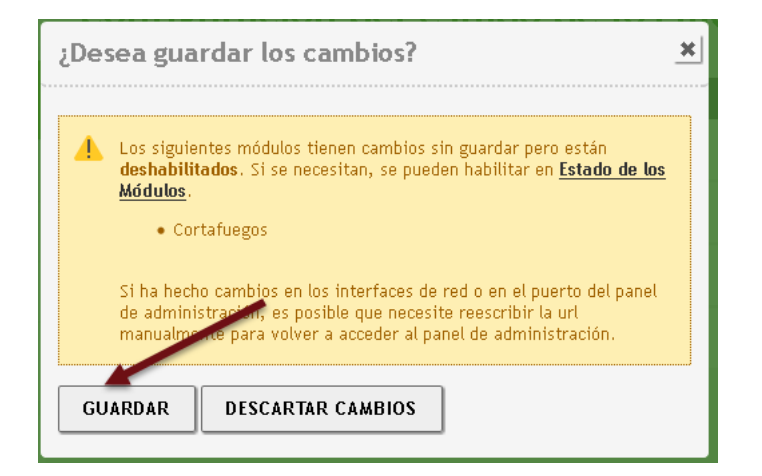

C Verificar los cambios

| Guardando cambios    |  |  |
|----------------------|--|--|
| () Cambios guardados |  |  |
| οκ                   |  |  |

## 6. Realizar pruebas de comunicación con servicios

Verifique que se han cumplido las restricciones que se definen en los cuadros No. 5

## Material bibliográfico

Para mayor información sobre el firewall puede consultar:

https://wiki.zentyal.org/wiki/En/3.5/Firewall

## Anexos

Salida del archivo de configuración de iptables

```
root@srvext:~# iptables -L
Chain INPUT (policy DROP)
target
           prot opt source
                                          destination
ACCEPT
           all
               -- anywhere
                                          anywhere
preinput
           all
               ___
                    anywhere
                                          anywhere
idrop
           all
               ___
                    anywhere
                                          anywhere
                                                               state INVALID
iaccept
           all
               ___
                    anywhere
                                          anywhere
                                                               state RELATED, ESTABLISHED
inospoof
           all --
                    anywhere
                                          anywhere
iexternalmodules all -- anywhere
                                          anywhere
iexternal all -- anywhere
                                          anywhere
inoexternal all -- anywhere
                                          anywhere
           all --
imodules
                    anywhere
                                          anywhere
iqlobal
           all --
                    anywhere
                                          anywhere
iaccept
           icmp !f anywhere
                                          anywhere
                                                               icmp echo-request state NEW
                    anywhere
                                          anywhere
                                                               icmp echo-reply state NEW
iaccept
           icmp !f
iaccept
                    anywhere
                                          anywhere
                                                               icmp destination-unreachable state NEW
           icmp !f
iaccept
                    anywhere
                                          anywhere
                                                               icmp source-quench state NEW
           icmp !f
                                                               icmp time-exceeded state NEW
iaccept
           icmp !f
                    anywhere
                                          anywhere
                                                               icmp parameter-problem state NEW
iaccept
           icmp !f
                    anywhere
                                          anywhere
                    anywhere
idrop
           all
               ___
                                          anywhere
Chain FORWARD (policy DROP)
           prot opt source
                                          destination
target
preforward all -- anywhere
                                          anywhere
fdrop
                                          anywhere
           all --
                    anywhere
                                                               state INVALID
faccept
                    anywhere
                                          anywhere
                                                               state RELATED, ESTABLISHED
           all --
                    anywhere
fnospoof
           all
                                          anywhere
               ___
fredirects all --
                     anywhere
                                          anywhere
fmodules
           all
               ___
                    anywhere
                                          anywhere
ffwdrules all --
                    anywhere
                                          anywhere
fnoexternal all -- anywhere
                                          anywhere
fdns
           all -- anywhere
                                          anywhere
fglobal
           all
               ___
                    anywhere
                                          anywhere
faccept
                    anywhere
                                          anywhere
                                                               icmp echo-request state NEW
           icmp !f
faccept
                    anywhere
                                          anywhere
                                                               icmp echo-reply state NEW
           icmp !f
                    anvwhere
                                          anvwhere
                                                               icmp destination-unreachable state NEW
faccept
           icmp !f
faccept
                    anywhere
                                          anywhere
                                                               icmp source-quench state NEW
           icmp !f
                   anywhere
                                          anywhere
                                                               icmp time-exceeded state NEW
faccept
           icmp !f
```

| faccept    | icmp !f       | anywhere      | anywhere             | icmp parameter-problem state NEW       |
|------------|---------------|---------------|----------------------|----------------------------------------|
| fdrop      | all           | anywhere      | anywhere             |                                        |
|            |               |               |                      |                                        |
| Chain OUTP | UT (polio     | CY DROP)      |                      |                                        |
| target     | prot opt      | z source      | destination          |                                        |
| ACCEPT     | all           | anywhere      | anywhere             |                                        |
| preoutput  | all           | anywhere      | anywhere             |                                        |
| odrop      | all           | anywhere      | anywhere             | state INVALID                          |
| oaccept    | all           | anywhere      | anywhere             | state RELATED,ESTABLISHED              |
| ointernal  | all           | anywhere      | anywhere             |                                        |
| omodules   | all           | anywhere      | anywhere             |                                        |
| oglobal    | all           | anywhere      | anywhere             |                                        |
| oaccept    | icmp !f       | anywhere      | anywhere             | icmp echo-request state NEW            |
| oaccept    | icmp !f       | anywhere      | anywhere             | icmp echo-reply state NEW              |
| oaccept    | icmp !f       | anywhere      | anywhere             | icmp destination-unreachable state NEW |
| oaccept    | icmp !f       | anywhere      | anywhere             | icmp source-quench state NEW           |
| oaccept    | icmp !f       | anywhere      | anywhere             | icmp time-exceeded state NEW           |
| oaccept    | icmp !f       | anywhere      | anywhere             | icmp parameter-problem state NEW       |
| odrop      | all           | anywhere      | anywhere             |                                        |
|            |               |               |                      |                                        |
| Chain drop | (7 refei      | rences)       |                      |                                        |
| target     | prot opt      | source        | destination          |                                        |
| DROP       | all           | anywhere      | anywhere             |                                        |
| Chain face | opt (104      | me femerae a) |                      |                                        |
|            | ept (194      | references)   | de et in et i en     |                                        |
| larget     | proc opi      | source        |                      |                                        |
| ACCEPT     | all           | allywhere     | anywhere             |                                        |
| Chain fdns | (1 refe       | rences)       |                      |                                        |
| target     | ,<br>prot opt | t source      | destination          |                                        |
| faccept    | udp           | anvwhere      | srvint.empresav.com. | sv state NEW udp dpt:domain            |
| faccept    | tcp           | anvwhere      | srvint.empresav.com. | sv state NEW tcp dpt:domain            |
| faccept    | udp           | anywhere      | 192.168.5.19         | state NEW udp dpt:domain               |
| faccept    | tcp           | anywhere      | 192.168.5.19         | state NEW tcp dpt:domain               |
| faccept    | udp           | anywhere      | google-public-dns-a. | google.com state NEW udp dpt:domain    |
| faccept    | tcp           | anywhere      | google-public-dns-a. | google.com state NEW tcp dpt:domain    |
| -          | -             | -             |                      |                                        |
| Chain fdro | p (16 ref     | ferences)     |                      |                                        |
| target     | prot opt      | z source      | destination          |                                        |
| drop       | all           | anywhere      | anywhere             |                                        |
| Chain ffd  | mulas (1      | moformances)  |                      |                                        |
|            | nrot ort      |               | dostination          |                                        |
| LALYEL     | proc opi      | anumbero      |                      |                                        |
| REIUKN     | all           | anywhere      | anywhere             |                                        |
| KETUKN     | all           | anywnere      | anywnere             |                                        |
|            |               |               |                      |                                        |

"El hombre que tiene amigos ha de mostrase amigo, Y amigo hay más unido que un hermano... Prov 18:24". 37/40

### Chain fglobal (1 references)

| target  | prot | opt | source                | destination                                                        |
|---------|------|-----|-----------------------|--------------------------------------------------------------------|
| faccept | udp  |     | 192.168.50.11         | <pre>srvint.empresay.com.sv udp dpt:domain</pre>                   |
| faccept | tcp  |     | 192.168.50.11         | <pre>srvint.empresay.com.sv tcp dpt:domain</pre>                   |
| faccept | udp  |     | 192.168.50.12         | <pre>srvint.empresay.com.sv udp dpt:domain</pre>                   |
| faccept | tcp  |     | 192.168.50.12         | <pre>srvint.empresay.com.sv tcp dpt:domain</pre>                   |
| faccept | udp  |     | 192.168.50.13         | <pre>srvint.empresay.com.sv udp dpt:domain</pre>                   |
| faccept | tcp  |     | 192.168.50.13         | <pre>srvint.empresay.com.sv tcp dpt:domain</pre>                   |
| faccept | udp  |     | 192.168.50.14         | <pre>srvint.empresay.com.sv udp dpt:domain</pre>                   |
| faccept | tcp  |     | 192.168.50.14         | <pre>srvint.empresay.com.sv tcp dpt:domain</pre>                   |
| faccept | udp  |     | 192.168.50.15         | <pre>srvint.empresay.com.sv udp dpt:domain</pre>                   |
| faccept | tcp  |     | 192.168.50.15         | <pre>srvint.empresay.com.sv tcp dpt:domain</pre>                   |
| faccept | udp  |     | 192.168.50.16         | <pre>srvint.empresay.com.sv udp dpt:domain</pre>                   |
| faccept | tcp  |     | 192.168.50.16         | <pre>srvint.empresay.com.sv tcp dpt:domain</pre>                   |
| faccept | udp  |     | servidor01.empresay.  | com.sv srvint.empresay.com.sv udp dpt:domain                       |
| faccept | tcp  |     | servidor01.empresay.  | com.sv srvint.empresay.com.sv tcp dpt:domain                       |
| faccept | udp  |     | servidor02.empresay.  | com.sv srvint.empresay.com.sv udp dpt:domain                       |
| faccept | tcp  |     | servidor02.empresay.  | com.sv srvint.empresay.com.sv tcp dpt:domain                       |
| faccept | udp  |     | servidor03.empresay.  | com.sv srvint.empresay.com.sv udp dpt:domain                       |
| faccept | tcp  |     | servidor03.empresay.  | com.sv srvint.empresay.com.sv tcp dpt:domain                       |
| faccept | udp  |     | srvint.empresay.com.s | sv srvint.empresay.com.sv udp dpt:domain                           |
| faccept | tcp  |     | srvint.empresay.com.s | sv srvint.empresay.com.sv tcp dpt:domain                           |
| faccept | tcp  |     | 192.168.50.11         | anywhere tcp dpt:https                                             |
| faccept | tcp  |     | 192.168.50.12         | anywhere tcp dpt:https                                             |
| faccept | tcp  |     | 192.168.50.13         | anywhere tcp dpt:https                                             |
| faccept | tcp  |     | 192.168.50.14         | anywhere tcp dpt:https                                             |
| faccept | tcp  |     | 192.168.50.15         | anywhere tcp dpt:https                                             |
| faccept | tcp  |     | 192.168.50.16         | anywhere tcp dpt:https                                             |
| faccept | tcp  |     | servidor01.empresay.  | com.sv anywhere tcp dpt:https                                      |
| faccept | tcp  |     | servidor02.empresay.  | com.sv anywhere tcp dpt:https                                      |
| faccept | tcp  |     | servidor03.empresay.  | com.sv anywhere tcp dpt:https                                      |
| faccept | tcp  |     | srvint.empresay.com.s | sv anywhere tcp dpt:https                                          |
| faccept | tcp  |     | 192.168.50.11         | anywhere tcp dpt:http                                              |
| faccept | tcp  |     | 192.168.50.12         | anywhere tcp dpt:http                                              |
| faccept | tcp  |     | 192.168.50.13         | anywhere tcp dpt:http                                              |
| faccept | tcp  |     | 192.168.50.14         | anywhere tcp dpt:http                                              |
| faccept | tcp  |     | 192.168.50.15         | anywhere tcp dpt:http                                              |
| faccept | tcp  |     | 192.168.50.16         | anywhere tcp dpt:http                                              |
| faccept | tcp  |     | servidor01.empresay.  | com.sv anywhere tcp dpt:http                                       |
| faccept | tcp  |     | servidor02.empresay.  | com.sv anywhere tcp dpt:http                                       |
| faccept | tcp  |     | servidor03.empresay.  | com.sv anywhere tcp dpt:http                                       |
| faccept | tcp  |     | srvint.empresay.com.s | sv anywhere tcp dpt:http                                           |
| faccept | icmp | !f  | 192.168.50.11         | <pre>servidor01.empresay.com.sv icmp echo-request</pre>            |
| faccept | icmp | !f  | 192.168.50.11         | <pre>servidor01.empresay.com.sv icmp echo-reply</pre>              |
| faccept | icmp | !f  | 192.168.50.11         | <pre>servidor01.empresay.com.sv icmp destination-unreachable</pre> |
| faccept | icmp | !f  | 192.168.50.11         | <pre>servidor01.empresay.com.sv icmp source-quench</pre>           |

Material creado por Víctor Cuchillac (padre)

| faccept | icmp | !f | 192.168.50.11 | servidor01.empresay.com.sv icmp parameter-problem                  |
|---------|------|----|---------------|--------------------------------------------------------------------|
| faccept | icmp | !f | 192.168.50.11 | <pre>servidor02.empresay.com.sv icmp echo-request</pre>            |
| faccept | icmp | !f | 192.168.50.11 | servidor02.empresay.com.sv icmp echo-reply                         |
| faccept | icmp | !f | 192.168.50.11 | <pre>servidor02.empresay.com.sv icmp destination-unreachable</pre> |
| faccept | icmp | !f | 192.168.50.11 | servidor02.empresay.com.sv icmp source-quench                      |
| faccept | icmp | !f | 192.168.50.11 | servidor02.empresay.com.sv icmp parameter-problem                  |
| faccept | icmp | !f | 192.168.50.11 | servidor03.empresay.com.sv icmp echo-request                       |
| faccept | icmp | !f | 192.168.50.11 | servidor03.empresay.com.sv icmp echo-reply                         |
| faccept | icmp | !f | 192.168.50.11 | servidor03.empresay.com.sv icmp destination-unreachable            |
| faccept | icmp | !f | 192.168.50.11 | servidor03.empresay.com.sv icmp source-quench                      |
| faccept | icmp | !f | 192.168.50.11 | servidor03.empresay.com.sv icmp parameter-problem                  |
| faccept | icmp | !f | 192.168.50.11 | srvint.empresay.com.sv icmp echo-request                           |
| faccept | icmp | !f | 192.168.50.11 | srvint.empresay.com.sv icmp echo-reply                             |
| faccept | icmp | !f | 192.168.50.11 | srvint.empresay.com.sv icmp destination-unreachable                |
| faccept | icmp | !f | 192.168.50.11 | srvint.empresay.com.sv icmp source-quench                          |
| faccept | icmp | !f | 192.168.50.11 | <pre>srvint.empresay.com.sv icmp parameter-problem</pre>           |
| faccept | icmp | !f | 192.168.50.12 | servidor01.empresay.com.sv icmp echo-request                       |
| faccept | icmp | !f | 192.168.50.12 | servidor01.empresay.com.sv icmp echo-reply                         |
| faccept | icmp | !f | 192.168.50.12 | servidor01.empresay.com.sv icmp destination-unreachable            |
| faccept | icmp | !f | 192.168.50.12 | servidor01.empresay.com.sv icmp source-quench                      |
| faccept | icmp | !f | 192.168.50.12 | servidor01.empresay.com.sv icmp parameter-problem                  |
| faccept | icmp | !f | 192.168.50.12 | servidor02.empresay.com.sv icmp echo-request                       |
| faccept | icmp | !f | 192.168.50.12 | servidor02.empresay.com.sv icmp echo-reply                         |
| faccept | icmp | !f | 192.168.50.12 | servidor02.empresay.com.sv icmp destination-unreachable            |
| faccept | icmp | !f | 192.168.50.12 | servidor02.empresay.com.sv icmp source-quench                      |
| faccept | icmp | !f | 192.168.50.12 | servidor02.empresay.com.sv icmp parameter-problem                  |
| faccept | icmp | !f | 192.168.50.12 | servidor03.empresay.com.sv icmp echo-request                       |
| faccept | icmp | !f | 192.168.50.12 | servidor03.empresay.com.sv icmp echo-reply                         |
| faccept | icmp | !f | 192.168.50.12 | <pre>servidor03.empresay.com.sv icmp destination-unreachable</pre> |
| faccept | icmp | !f | 192.168.50.12 | servidor03.empresay.com.sv icmp source-quench                      |
| faccept | icmp | !f | 192.168.50.12 | servidor03.empresay.com.sv icmp parameter-problem                  |
| faccept | icmp | !f | 192.168.50.12 | <pre>srvint.empresay.com.sv icmp echo-request</pre>                |
| faccept | icmp | !f | 192.168.50.12 | <pre>srvint.empresay.com.sv icmp echo-reply</pre>                  |
| faccept | icmp | !f | 192.168.50.12 | srvint.empresay.com.sv icmp destination-unreachable                |
| faccept | icmp | !f | 192.168.50.12 | srvint.empresay.com.sv icmp source-quench                          |
| faccept | icmp | !f | 192.168.50.12 | <pre>srvint.empresay.com.sv icmp parameter-problem</pre>           |
| faccept | icmp | !f | 192.168.50.13 | servidor01.empresay.com.sv icmp echo-request                       |
| faccept | icmp | !f | 192.168.50.13 | servidor01.empresay.com.sv icmp echo-reply                         |
| faccept | icmp | !f | 192.168.50.13 | <pre>servidor01.empresay.com.sv icmp destination-unreachable</pre> |
| faccept | icmp | !f | 192.168.50.13 | servidor01.empresay.com.sv icmp source-quench                      |
| faccept | icmp | !f | 192.168.50.13 | servidor01.empresay.com.sv icmp parameter-problem                  |
| faccept | icmp | !f | 192.168.50.13 | servidor02.empresay.com.sv icmp echo-request                       |
| faccept | icmp | !f | 192.168.50.13 | servidor02.empresay.com.sv icmp echo-reply                         |
| faccept | icmp | !f | 192.168.50.13 | <pre>servidor02.empresay.com.sv icmp destination-unreachable</pre> |
| faccept | icmp | !f | 192.168.50.13 | servidor02.empresay.com.sv icmp source-quench                      |
| faccept | icmp | !f | 192.168.50.13 | <pre>servidor02.empresay.com.sv icmp parameter-problem</pre>       |

"El hombre que tiene amigos ha de mostrase amigo, Y amigo hay más unido que un hermano... Prov 18:24". 39/40

| faccept | icmp !f | 192.168.50.13 | servidor03.empresay.com.sv icmp echo-request                 |
|---------|---------|---------------|--------------------------------------------------------------|
| faccept | icmp !f | 192.168.50.13 | <pre>servidor03.empresay.com.sv icmp echo-reply</pre>        |
| faccept | icmp !f | 192.168.50.13 | servidor03.empresay.com.sv icmp destination-unreachable      |
| faccept | icmp !f | 192.168.50.13 | <pre>servidor03.empresay.com.sv icmp source-quench</pre>     |
| faccept | icmp !f | 192.168.50.13 | <pre>servidor03.empresay.com.sv icmp parameter-problem</pre> |
| faccept | icmp !f | 192.168.50.13 | <pre>srvint.empresay.com.sv icmp echo-request</pre>          |
| faccept | icmp !f | 192.168.50.13 | <pre>srvint.empresay.com.sv icmp echo-reply</pre>            |